# H500 Spectrum Analyzer User Manual

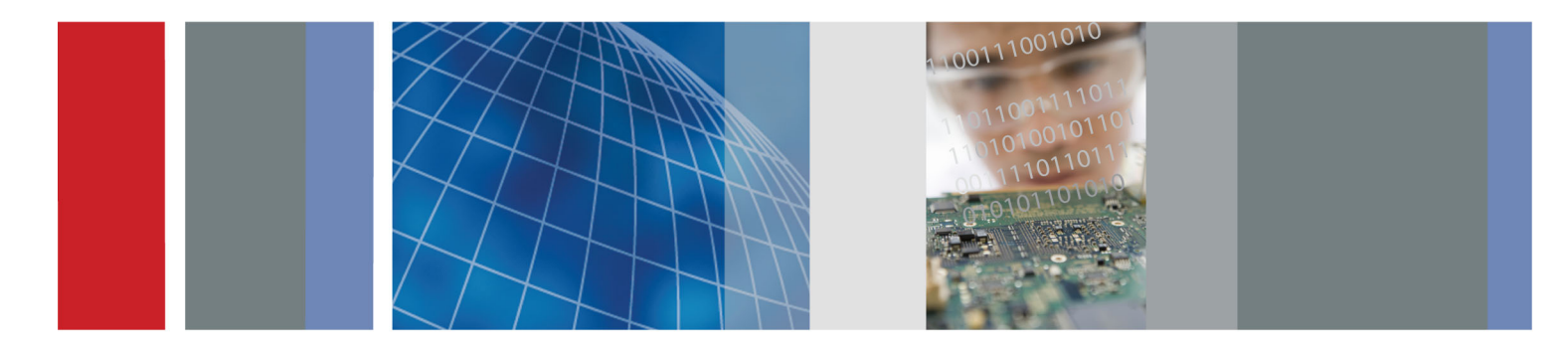

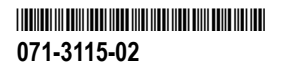

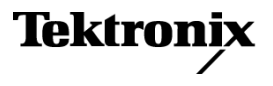

H500 Spectrum Analyzer User Manual

www.tektronix.com 071-3115-02

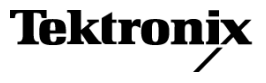

Copyright © Tektronix. All rights reserved. Licensed software products are owned by Tektronix or its subsidiaries or suppliers, and are protected by national copyright laws and international treaty provisions.

Tektronix products are covered by U.S. and foreign patents, issued and pending. Information in this publication supersedes that in all previously published material. Specifications and price change privileges reserved.

TEKTRONIX and TEK are registered trademarks of Tektronix, Inc.

DPX is a trademark of Tektronix, Inc.

#### **Contacting Tektronix**

Tektronix, Inc. 14150 SW Karl Braun Drive P.O. Box 500 Beaverton, OR 97077 USA

For product information, sales, service, and technical support:

- In North America, call 1-800-833-9200.
- Worldwide, visit www.tektronix.com to find contacts in your area.

#### Warranty

Tektronix warrants that this product will be free from defects in materials and workmanship for a period of one (1) year from the date of shipment. If any such product proves defective during this warranty period, Tektronix, at its option, either will repair the defective product without charge for parts and labor, or will provide a replacement in exchange for the defective product. Parts, modules and replacement products used by Tektronix for warranty work may be new or reconditioned to like new performance. All replaced parts, modules and products become the property of Tektronix.

In order to obtain service under this warranty, Customer must notify Tektronix of the defect before the expiration of the warranty period and make suitable arrangements for the performance of service. Customer shall be responsible for packaging and shipping the defective product to the service center designated by Tektronix, with shipping charges prepaid. Tektronix shall pay for the return of the product to Customer if the shipment is to a location within the country in which the Tektronix service center is located. Customer shall be responsible for paying all shipping charges, duties, taxes, and any other charges for products returned to any other locations.

This warranty shall not apply to any defect, failure or damage caused by improper use or improper or inadequate maintenance and care. Tektronix shall not be obligated to furnish service under this warranty a) to repair damage resulting from attempts by personnel other than Tektronix representatives to install, repair or service the product; b) to repair damage resulting from improper use or connection to incompatible equipment; c) to repair any damage or malfunction caused by the use of non-Tektronix supplies; or d) to service a product that has been modified or integrated with other products when the effect of such modification or integration increases the time or difficulty of servicing the product.

THIS WARRANTY IS GIVEN BY TEKTRONIX WITH RESPECT TO THE PRODUCT IN LIEU OF ANY OTHER WARRANTIES, EXPRESS OR IMPLIED. TEKTRONIX AND ITS VENDORS DISCLAIM ANY IMPLIED WARRANTIES OF MERCHANTABILITY OR FITNESS FOR A PARTICULAR PURPOSE. TEKTRONIX' RESPONSIBILITY TO REPAIR OR REPLACE DEFECTIVE PRODUCTS IS THE SOLE AND EXCLUSIVE REMEDY PROVIDED TO THE CUSTOMER FOR BREACH OF THIS WARRANTY. TEKTRONIX AND ITS VENDORS WILL NOT BE LIABLE FOR ANY INDIRECT, SPECIAL, INCIDENTAL, OR CONSEQUENTIAL DAMAGES IRRESPECTIVE OF WHETHER TEKTRONIX OR THE VENDOR HAS ADVANCE NOTICE OF THE POSSIBILITY OF SUCH DAMAGES. [W2 – 15AUG04]

# **Table of Contents**

| Important safety information              | v     |
|-------------------------------------------|-------|
| General safety summary                    | v     |
| Service safety summary                    | viii  |
| Terms in this manual                      | ix    |
| Symbols and terms on the product          | х     |
| Compliance information                    | xi    |
| EMC compliance                            | xi    |
| Safety compliance                         | xiii  |
| Environmental considerations              | xvi   |
| Preface                                   | xviii |
| Key features                              | xviii |
| Documentation                             | xix   |
| Software                                  | xix   |
| Conventions used in this manual           | xxi   |
| Preventing personal injury from lightning | xxii  |
| Installation                              | 1     |
| Standard accessories                      | 1     |
| Operating considerations                  | 3     |
| Installing batteries                      | 5     |
| Connecting the AC adapter                 | 7     |
| Charging the batteries                    | 8     |

| Battery maintenance and handling                                | 9  |
|-----------------------------------------------------------------|----|
| Powering on and off the instrument, and functional verification | 10 |
| Calibrate the touch screen                                      | 11 |
| Setting date and time                                           | 13 |
| Starting the H500 spectrum analyzer application                 | 14 |
| Setting display colors                                          | 15 |
| Getting acquainted with your instrument                         | 16 |
| Instrument elements                                             | 16 |
| Power On/Standby and status panel                               | 17 |
| Input/Output connectors                                         | 18 |
| Signal connectors                                               | 19 |
| The user interface                                              | 20 |
| Getting help                                                    | 29 |
| Operating basics                                                | 30 |
| Enable signal standards                                         | 30 |
| Enable signal types                                             | 31 |
| Select a measurement type                                       | 32 |
| Spectrum/Spectrogram measurements                               | 33 |
| DPX® spectrum display                                           | 38 |
| Amplitude vs. Time measurement.                                 | 43 |
| IF output                                                       | 47 |
| Triggering                                                      | 48 |
| Signal classification                                           | 53 |

| iMap measurement mapping mode                | 65  |
|----------------------------------------------|-----|
| Measurement data logging                     | 92  |
| Remote instrument access                     | 95  |
| Configure the instrument network settings    | 95  |
| Configure the instrument ActiveSync settings | 97  |
| Configure ActiveSync on the PC               | 98  |
| Remote control using Virtual CE 1            | 101 |
| Specifications                               | 103 |
| Index                                        |     |

# Important safety information

This manual contains information and warnings that must be followed by the user for safe operation and to keep the product in a safe condition.

To safely perform service on this product, additional information is provided at the end of this section. (See page viii, Service safety summary.)

### **General safety summary**

Use the product only as specified. Review the following safety precautions to avoid injury and prevent damage to this product or any products connected to it. Carefully read all instructions. Retain these instructions for future reference.

Comply with local and national safety codes.

For correct and safe operation of the product, it is essential that you follow generally accepted safety procedures in addition to the safety precautions specified in this manual.

The product is designed to be used by trained personnel only.

Only qualified personnel who are aware of the hazards involved should remove the cover for repair, maintenance, or adjustment.

Before use, always check the product with a known source to be sure it is operating correctly.

This product is not intended for detection of hazardous voltages.

Use personal protective equipment to prevent shock and arc blast injury where hazardous live conductors are exposed.

When incorporating this equipment into a system, the safety of that system is the responsibility of the assembler of the system.

### To avoid fire or personal injury

Use proper power cord. Use only the power cord specified for this product and certified for the country of use.

Do not use the provided power cord for other products.

**Ground the product.** This product is grounded through the grounding conductor of the power cord. To avoid electric shock, the grounding conductor must be connected to earth ground. Before making connections to the input or output terminals of the product, make sure that the product is properly grounded.

Do not disable the power cord grounding connection.

**Power disconnect.** The power cord disconnects the product from the power source. See instructions for the location. Do not position the equipment so that it is difficult to operate the power cord; it must remain accessible to the user at all times to allow for quick disconnection if needed.

Use proper AC adapter. Use only the AC adapter specified for this product.

**Observe all terminal ratings.** To avoid fire or shock hazard, observe all ratings and markings on the product. Consult the product manual for further ratings information before making connections to the product.

Do not apply a potential to any terminal, including the common terminal, that exceeds the maximum rating of that terminal.

The measuring terminals on this product are not rated for connection to mains or Category II, III, or IV circuits.

**Do not operate without covers.** Do not operate this product with covers or panels removed, or with the case open. Hazardous voltage exposure is possible.

Avoid exposed circuitry. Do not touch exposed connections and components when power is present.

**Do not operate with suspected failures.** If you suspect that there is damage to this product, have it inspected by qualified service personnel.

Disable the product if it is damaged. Do not use the product if it is damaged or operates incorrectly. If in doubt about safety of the product, turn it off and disconnect the power cord. Clearly mark the product to prevent its further operation.

Examine the exterior of the product before you use it. Look for cracks or missing pieces.

Use only specified replacement parts.

Replace batteries properly. Replace batteries only with the specified type and rating.

Recharge batteries properly. Recharge batteries for the recommended charge cycle only.

Use proper fuse. Use only the fuse type and rating specified for this product.

**Do not operate in wet/damp conditions.** Be aware that condensation may occur if a unit is moved from a cold to a warm environment.

Do not operate in an explosive atmosphere.

Keep product surfaces clean and dry. Remove the input signals before you clean the product.

**Provide proper ventilation.** Refer to the installation instructions in the manual for details on installing the product so it has proper ventilation.

Slots and openings are provided for ventilation and should never be covered or otherwise obstructed. Do not push objects into any of the openings.

Provide a safe working environment. Always place the product in a location convenient for viewing the display and indicators.

Avoid improper or prolonged use of keyboards, pointers, and button pads. Improper or prolonged keyboard or pointer use may result in serious injury.

Be sure your work area meets applicable ergonomic standards. Consult with an ergonomics professional to avoid stress injuries.

### Service safety summary

The Service safety summary section contains additional information required to safely perform service on the product. Only qualified personnel should perform service procedures. Read this Service safety summary and the General safety summary before performing any service procedures.

To avoid electric shock. Do not touch exposed connections.

**Do not service alone.** Do not perform internal service or adjustments of this product unless another person capable of rendering first aid and resuscitation is present.

**Disconnect power.** To avoid electric shock, switch off the product power and disconnect the power cord from the mains power before removing any covers or panels, or opening the case for servicing.

**Use care when servicing with power on.** Dangerous voltages or currents may exist in this product. Disconnect power, remove battery (if applicable), and disconnect test leads before removing protective panels, soldering, or replacing components.

Verify safety after repair. Always recheck ground continuity and mains dielectric strength after performing a repair.

### Terms in this manual

These terms may appear in this manual:

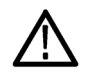

WARNING. Warning statements identify conditions or practices that could result in injury or loss of life.

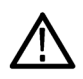

CAUTION. Caution statements identify conditions or practices that could result in damage to this product or other property.

### Symbols and terms on the product

These terms may appear on the product:

- DANGER indicates an injury hazard immediately accessible as you read the marking.
- WARNING indicates an injury hazard not immediately accessible as you read the marking.
- CAUTION indicates a hazard to property including the product.

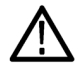

When this symbol is marked on the product, be sure to consult the manual to find out the nature of the potential hazards and any actions which have to be taken to avoid them. (This symbol may also be used to refer the user to ratings in the manual.)

The following symbol(s) may appear on the product:

CAUTION Refer to Manual

Standby

# **Compliance information**

This section lists the EMC (electromagnetic compliance), safety, and environmental standards with which the instrument complies.

### **EMC** compliance

#### EC Declaration of Conformity – EMC

Meets intent of Directive 2004/108/EC for Electromagnetic Compatibility. Compliance was demonstrated to the following specifications as listed in the Official Journal of the European Communities:

EN 61326-1:2006, EN 61326-2-1:2006. EMC requirements for electrical equipment for measurement, control, and laboratory use. 1234

- CISPR 11:2003. Radiated and conducted emissions, Group 1, Class A
- IEC 61000-4-2:2001. Electrostatic discharge immunity
- IEC 61000-4-3:2002. RF electromagnetic field immunity <sup>5</sup>
- IEC 61000-4-4:2004. Electrical fast transient/burst immunity
- IEC 61000-4-5:2001. Power line surge immunity
- IEC 61000-4-6:2003. Conducted RF immunity <sup>6</sup>
- IEC 61000-4-11:2004. Voltage dips and interruptions immunity <sup>7</sup>

EN 61000-3-2:2006. AC power line harmonic emissions

EN 61000-3-3:1995. Voltage changes, fluctuations, and flicker

#### European contact.

- Tektronix UK, Ltd. Western Peninsula Western Road Bracknell, RG12 1RF United Kingdom
- 1 This product is intended for use in nonresidential areas only. Use in residential areas may cause electromagnetic interference.
- <sup>2</sup> Emissions which exceed the levels required by this standard may occur when this equipment is connected to a test object.
- <sup>3</sup> For compliance with the EMC standards listed here, high quality shielded interface cables should be used.
- <sup>4</sup> When the application of a test with transient electromagnetic phenomenon results in the product rebooting, the self-recovery time can exceed 10 seconds. For example, at the 0% for 250 cycle Voltage Interruption test of IEC 61000-4-11.
- <sup>5</sup> Residual spurious signals can typically increase up to a level of -30 dBm with exposure to the disturbance levels of this test.
- <sup>6</sup> Residual spurious signals can typically increase up to a level of -70 dBm with exposure to the disturbance levels of this test.
- <sup>7</sup> Performance Criterion C applied at the 70%/25 cycle Voltage-Dip and the 0%/250 cycle Voltage-Interruption test levels (IEC 61000-4-11).

#### Australia / New Zealand Declaration of Conformity – EMC

Complies with the EMC provision of the Radiocommunications Act per the following standard, in accordance with ACMA:

 CISPR 11:2003. Radiated and Conducted Emissions, Group 1, Class A, in accordance with EN 61326-1:2006 and EN 61326-2-1:2006.

#### Australia / New Zealand contact.

Baker & McKenzie Level 27, AMP Centre 50 Bridge Street Sydney NSW 2000, Australia

### Safety compliance

This section lists the safety standards with which the product complies and other safety compliance information.

- EN 61010-1. Safety Requirements for Electrical Equipment for Measurement, Control, and Laboratory Use Part 1: General Requirements.
- UL 61010-1. Safety Requirements for Electrical Equipment for Measurement, Control, and Laboratory Use Part 1: General Requirements.
- CAN/CSA-C22.2 No. 61010-1. Safety Requirements for Electrical Equipment for Measurement, Control, and Laboratory Use

   Part 1: General Requirements.
- IEC 61010-1. Safety Requirements for Electrical Equipment for Measurement, Control, and Laboratory Use Part 1: General Requirements.

### Equipment type

Test and measuring equipment.

### Pollution degree descriptions

A measure of the contaminants that could occur in the environment around and within a product. Typically the internal environment inside a product is considered to be the same as the external. Products should be used only in the environment for which they are rated.

- Pollution degree 1. No pollution or only dry, nonconductive pollution occurs. Products in this category are generally encapsulated, hermetically sealed, or located in clean rooms.
- Pollution degree 2. Normally only dry, nonconductive pollution occurs. Occasionally a temporary conductivity that is caused by condensation must be expected. This location is a typical office/home environment. Temporary condensation occurs only when the product is out of service.
- Pollution degree 3. Conductive pollution, or dry, nonconductive pollution that becomes conductive due to condensation. These are sheltered locations where neither temperature nor humidity is controlled. The area is protected from direct sunshine, rain, or direct wind.
- Pollution degree 4. Pollution that generates persistent conductivity through conductive dust, rain, or snow. Typical outdoor locations.

#### Pollution degree rating

Pollution degree 2 (as defined in IEC 61010-1). Rated for indoor, dry location use only.

#### Measurement and overvoltage category descriptions

Measurement terminals on this product may be rated for measuring mains voltages from one or more of the following categories (see specific ratings marked on the product and in the manual).

- Category II. Circuits directly connected to the building wiring at utilization points (socket outlets and similar points).
- Category III. In the building wiring and distribution system.
- Category IV. At the source of the electrical supply to the building.

**NOTE.** Only mains power supply circuits have an overvoltage category rating. Only measurement circuits have a measurement category rating. Other circuits within the product do not have either rating.

#### Mains overvoltage category rating

Overvoltage category II (as defined in IEC 61010-1).

### **Environmental considerations**

This section provides information about the environmental impact of the product.

### Product end-of-life handling

Observe the following guidelines when recycling an instrument or component:

**Equipment recycling.** Production of this equipment required the extraction and use of natural resources. The equipment may contain substances that could be harmful to the environment or human health if improperly handled at the product's end of life. To avoid release of such substances into the environment and to reduce the use of natural resources, we encourage you to recycle this product in an appropriate system that will ensure that most of the materials are reused or recycled appropriately.

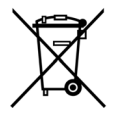

This symbol indicates that this product complies with the applicable European Union requirements according to Directives 2002/96/EC and 2006/66/EC on waste electrical and electronic equipment (WEEE) and batteries. For information about recycling options, check the Support/Service section of the Tektronix Web site (www.tektronix.com).

**Battery recycling.** This product may contain a rechargeable battery, which must be recycled or disposed of properly. Please properly dispose of or recycle the battery according to local government regulations.

**Mercury notification.** This product uses an LCD backlight lamp that contains mercury. Disposal may be regulated due to environmental considerations. Please contact your local authorities or, within the United States, refer to the E-cycling Central Web page (www.eiae.org) for disposal or recycling information.

**Perchlorate materials.** This product contains one or more type CR lithium batteries. According to the state of California, CR lithium batteries are classified as perchlorate materials and require special handling. See www.dtsc.ca.gov/hazardouswaste/perchlorate for additional information.

#### **Transporting batteries**

The capacity of the lithium ion secondary battery shipped with this product is under 100 Wh. The lithium content of the primary battery installed in this product is under 1 g. Each battery meets the applicable requirements of UN Manual of Tests and Criteria Part III Section 38.3. Battery quantity is under the limit for shipment according to Section II of the relevant Packing Instructions from the IATA Dangerous Goods Regulations. Consult your air carrier for applicability and determination of any special lithium battery transportation requirements.

#### **Restriction of hazardous substances**

This product is classified as an industrial monitoring and control instrument, and is not required to comply with the substance restrictions of the recast RoHS Directive 2011/65/EU until July 22, 2017.

# Preface

This manual describes the features and basic operation of the H500 Spectrum Analyzer. For more detailed information on specific fields or tasks, tap the help buttons in the application to open the help for those items.

## **Key features**

The H500 is a rugged, multi-standard spectrum analyzer and interference mapping tool optimized for field use. Key features include:

- Spectrum analyzer input frequency range of 10 kHz to 6.2 GHz covers most modern signal sources
- DPX<sup>™</sup> Spectrum color bitmap display that shows signal rate-of-occurrence and trace shape changes to help highlight short-duration signal features
- Plot measurements directly onto geo-referenced maps (using GPS) or image maps for on-site analysis of interference and coverage problems
- Signal profiles for analyzing and classifying unknown signals
- Amplitude vs. Time measurement (similar to a Zero-Span measurement on a swept-IF spectrum analyzer)
- Multiple signal markers, signal traces, and trace modes provide flexible measurement capabilities
- Spectrogram display for detection of intermittent signals
- Key RF measurements including direction finding
- Deptional smart antenna logs and maps antenna azimuth (direction) with measurements

### **Documentation**

| To read about                          | Use these documents                                                                                                    |
|----------------------------------------|----------------------------------------------------------------------------------------------------|
| Installation and operation (overviews) | H500 Spectrum Analyzer User Manual. The user manual contains general information about how to put your instrument into service, guides to user interface controls, and key application examples. |
| Help using the application             | <i>Help</i> . The help is context sensitive, displaying information appropriate for the active screen or the selected help button. (See page 29, <i>Getting help</i> .)                          |

### Software

The following instrument software upgrades and PC tools are available on the Tektronix Web site (www.tektronix.com). You must have a valid software key for the instrument serial number to install instrument software. PC-based software tools do not require an option key.

| H500 Software Upgrade Archive File    | The H500 upgrade archive file upgrades the H500 instrument software to the latest version.                                                                                                    |
|---------------------------------------|----------------------------------------------------------------------------------------------------|
| H500 PC Application Installation File | The H500 Spectrum Analyzer PC simulator software provides a PC simulation of the instrument functionality. The simulator can display saved instrument measurement results, create and edit mask test files, and so on. The only limit to the PC simulator is that it cannot take measurements. |

| iMap Converter PC Application Installation File   | The iMap Converter PC tool lets you convert image or industry-standard coordinate maps to GSF-format map files for use with the instrument iMap mapping function. The iMap Converter tool also lets you add coordinate information to image files or create coordinate map files from applications such as Microsoft MapPoint.                                                    |
|---------------------------------------------------|----------------------------------------------------------------------------------------------------|
| Signal DB Editor PC Application Installation File | The signal database editor lets you edit the instrument signal database files to customize signal definitions.                                                                                                    |
| USB Slave Device PC Registration Utility          | The USB slave device registration software enables a PC to communicate with the instrument through a USB cable. You must run this software before using the VirtualCE software to remotely control the instrument over a USB connection. You do not need to run this program if you plan to use VirtualCE to remotely control the instrument over a network or RS-232 connection. |
| VirtualCE PC Application Installation File        | The VirtualCE PC application lets you remotely control your instrument from a virtual interface on a PC or laptop. If you intend to use a USB cable to access the instrument from the VirtualCE application, you must run the USB slave device registration program before installing and using this application.                                                                 |

#### Downloading instrument software

- 1. Use your Web browser to go to www.tektronix.com/software.
- 2. Enter the product model number (H500) in the Search by keyword field and click Go.
- 3. Scroll through the list and select the appropriate link for a software item to show more information or to download the software.

The instructions to install the software are on the Web download page for each software item or included with the downloaded file.

## Conventions used in this manual

The following icons are used in this manual:

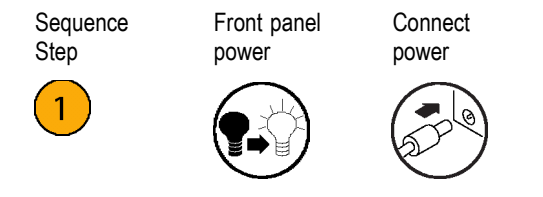

## Preventing personal injury from lightning

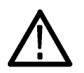

WARNING. To prevent personal injury from the effects of lightning, exercise the following precautions when using this product:

#### Before connecting this product to any source

- Check your local weather forecast for the possibility of thunderstorms or lightning.
- If weather conditions could allow thunderstorms or lightning to develop, be sure to visually check the sky and weather conditions in your area frequently.
- If you can hear thunder or if you see lightning, do not connect this product to any source which may be exposed to the effects of lightning.
- Use your own good judgement and common sense. You must protect yourself from the effects of lightning.
- You must assume that hazardous voltages will be present on exposed surfaces of this product if it is connected to a source exposed to lightning. The insulation of this product will not protect you from these hazardous voltages.

#### Do not connect this product to any source which might be subject to the effects of lightning

If thunderstorms or lightning are in your vicinity:

- When weather conditions that could lead to lightning activity exist in your area, you could be at risk of a lightning strike before the cloud is close enough for you to hear thunder or see lightning.
- When lightning strikes a structure or facility, current travels through rebar, concrete, pipes, cables, vent stacks, and electrical system.
- Lightning can induce electric and magnetic fields into structures and portions of wiring. The length of a conductor affected by the magnetic field of a lightning strike may exceed two miles.

#### Be alert and aware of the effects of lightning

- When lightning strikes a conductor, which in turn introduces the current into an area some distance from the ground strike point, equipment can be damaged and personnel injured if they become an indirect path in the completion of the ground circuit.
- Conductors such as the braided shields of cables or unshielded wires will have significant transient currents flowing in them in regions exposed to the electric field effect of lightning.
- Induced voltages may cause breakdown of insulation in wiring at connectors and in electrical components or breakdown of air.

# Installation

Carefully unpack your instrument and verify that it includes the standard accessories.

## **Standard accessories**

| Accessory                                                                                            | Tektronix part number |
|----------------------------------------------------------------------------------------------------|-----------------------|
| H500 Spectrum Analyzer User Manual                                                                   | 071-3115-xx           |
| H500, SA2500, H600, SA2600, RF Scout, Y400 and Y350C Lithium-Ion Battery Maintenance<br>Instructions | 071-3117-xx           |
| AC Power Adapter                                                                                     | 119-7755-xx           |
| Lithium-Ion Battery                                                                                  | 146-0151-xx           |
| GPS Antenna                                                                                          | 119-7424-xx           |
| Tilt stand                                                                                           | 348-1661-xx           |
| Soft carry case                                                                                      | 016-1775-xx           |
| Lanyard                                                                                              | 016-1990-xx           |
| Zipper pouch                                                                                         | 016-1868-xx           |
| Stylus                                                                                               | 119-6107-xx           |
| VHF sniffer antenna with BNC connector                                                               | 119-6609-xx           |
| N to BNC adapter connector                                                                           | 103-0045-xx           |

#### Installation

| Accessory                                                                | Tektronix part number |
|--------------------------------------------------------------------------|-----------------------|
| 2-meter USB cable, A to B                                                | 174-5611-xx           |
| Audio jack mute plug (mute all audio output from the instrument speaker) | 131-8284-xx           |

Your instrument may also include optional accessories. Verify that the optional accessories you ordered are included with your instrument. For a current list of accessories, upgrades, and options, including service options, available for your instrument, visit the Tektronix Web site, www.tektronix.com.

# **Operating considerations**

| AC Adapter        | Input voltage and current: 100 V - 240 V AC, 1.5 A<br>Input frequency: 50 Hz - 60 Hz<br>Output voltage and current: 24 V DC, 2.7 A                                                                                                    |
|-------------------|----------------------------------------------------------------------------------------------------|
| Dimensions        | Height: 25.5 cm. (10.0 in)<br>Width: 33 cm. (13 in)<br>Depth: 12.5 cm. (4.8 in)                                                                                                    |
| Weight            | Weight: 6.0 kg (13.25 lbs), instrument and one battery                                                                                                    |
| Temperature Range | Operating: 0 °C to +50 °C (32 °F to 122 °F) specified performance, –10 °C to +50 °C<br>(14 °F to 122 °F) typical<br>Nonoperating: –40 °C to +60 °C (–40 °F to 160 °F)<br>Battery charging: limited to 0 °C to 45 °C (32 °F to 113 °F) |
| Humidity          | Operating and Nonoperating: 5% to 95% relative humidity (RH) at up to +30 °C, 5% to 45% RH above +30 °C up to +50 °C, noncondensing                                                                                                   |
| Altitude          | Operating: Up to 4,600 m (15,092 ft.)<br>Nonoperating: Up to 12,192 m (40,000 ft.)                                                                                                    |
| RF Signal Input   | Input frequency range: 10 kHz to 6.2 GHz<br>Coupling: AC<br>Input impedance: 50 $\Omega$ (nominal)<br>Maximum input power without damaging instrument: 50 W rms 10 kHz to 3.2 GHz, 15 W rms 3.2 GHz<br>to 6.2 GHz                     |

### Cleaning

- Clean the exterior surfaces of the instrument with a dry lint-free cloth or a soft-bristle brush.
- Use a cloth or swab moistened with deionized or distilled water, or a 75% isopropyl alcohol solution for more stubborn stains, to clean the instrument or touch screen; use just enough moisture to dampen the cloth or swab.
- Use a gentle amount of force when cleaning the touch screen.

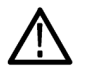

CAUTION. Do not get moisture inside the instrument during exterior cleaning.

Do not wash the front-panel On/Standby switch. Cover the switch while washing the instrument.

Do not spray liquids directly on the instrument or touch screen.

Do not use abrasive cleaners, or chemical cleaning agents that contain benzene, toluene, xylene, acetone, or similar solvents; they can damage the instrument or touch screen. Do not use commercial glass cleaners to clean the touch screen.

Do not scrub the touch screen with excessive force while cleaning.

### **Installing batteries**

The instrument comes standard with a single battery, which is not installed when the instrument is shipped. To install the battery, do the following:

**1.** Push on the battery door latch, then open the battery door.

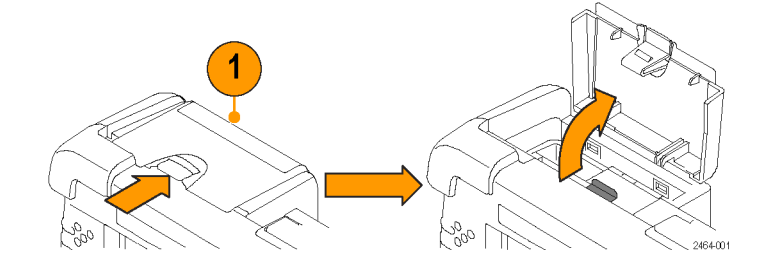

- **2.** Push the metal battery retainer tab down and towards the back of the instrument.
- 3. Lift the battery retainer up.

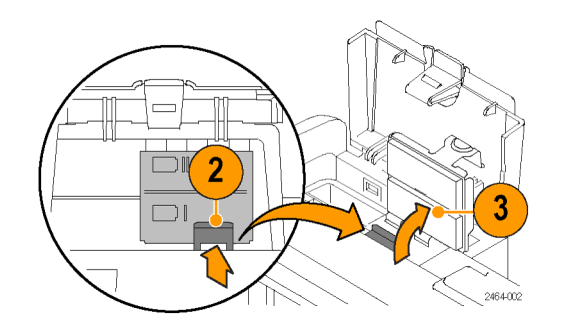

- 4. Lift battery by the tab.
- Insert the battery, oriented as shown, into either battery slot.
- 6. Close and latch the metallic battery retainer and the battery compartment door.
- 7. Reverse steps 1 through 6 to remove a battery.

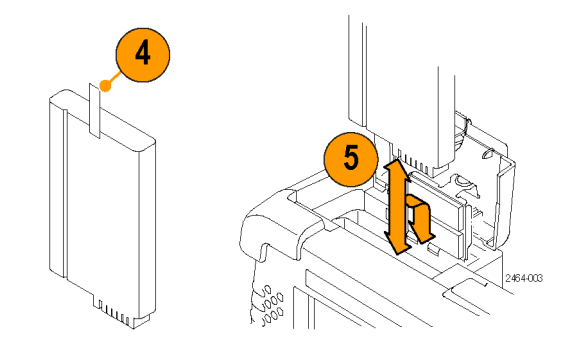

You can add a second battery to increase the operating time. Replace a battery with the specified type only. To purchase a battery, contact your Tektronix Service Center for the correct part number.

NOTE. Disconnect power supply cables from the instrument before installing or removing batteries.

New batteries, or batteries that have not been used for an extended period, must be charged before using them to power the instrument. (See page 8, Charging the batteries.)
## **Connecting the AC adapter**

- 1. Lift the instrument strap to expose the power adapter connector.
- **2.** Connect the AC power adapter to the instrument.

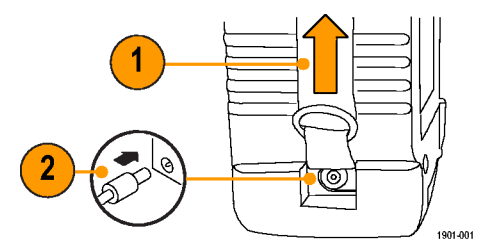

 Connect the AC adapter to a properly-grounded AC power source using the provided power cord.

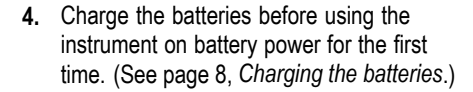

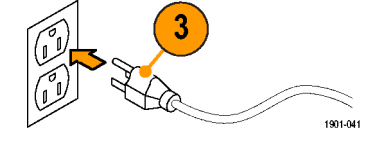

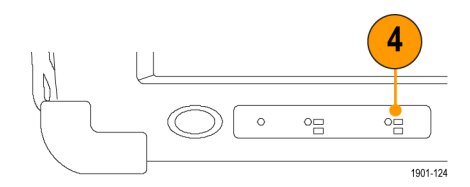

## **Charging the batteries**

Charge the batteries before using the instrument on battery power for the first time. Batteries are partially charged and calibrated at the factory. A calibrated battery allows the instrument to more accurately estimate how long the application modules can operate before the instrument automatically powers off. The front-panel BATTERIES charge status indicator turns off when charging is complete.

See the H500 application help topic Battery Calibration for information on calibrating batteries.

#### Approximate charge time<sup>1</sup>

| Number of batteries | Instrument powered on | Instrument powered off |
|---------------------|-----------------------|------------------------|
| 1                   | 10 hours              | 5.5 hours              |
| 2                   | 20 hours              | 11 hours               |

<sup>1</sup> Charge times are typical numbers for batteries that are low but not completely discharged.

### Battery power management

The Power Management tool lets you determine battery charge status, obtain battery manufacture date and charge capacity information, and set power saving modes to maximize instrument run time.

To open the Power Management tool, select **Start > Settings > Control Panel**, and then double-tap the **Power Management** icon. You can also open the Power Management tool by double-tapping on the power icon in the Windows CE system tray. The power icon is either a power plug or a battery, depending on the current instrument power source.

## Battery maintenance and handling

Lithium-Ion rechargeable batteries require routine maintenance and care in their use and handling. See the *Battery Maintenance* help topics for information on battery characteristics, replacement, storage, handling precautions, transportation, and disposal and recycling.

## Powering on and off the instrument, and functional verification

1. Tap the **On/Standby** button to power on the instrument.

The instrument WindowsCE Status bar shows the Battery icon when the instrument is operating on battery power and the External Power Connected icon when the instrument is operating with an external adapter.

To power off the instrument, tap the **On/Standby** button again.

For information on the instrument on/standby power modes, see the help text: Start > Help > Tektronix Basics > Shutting Down the Instrument.

 For functional verification, watch the screen. Verify that the instrument does not display any power-on diagnostic error messages.

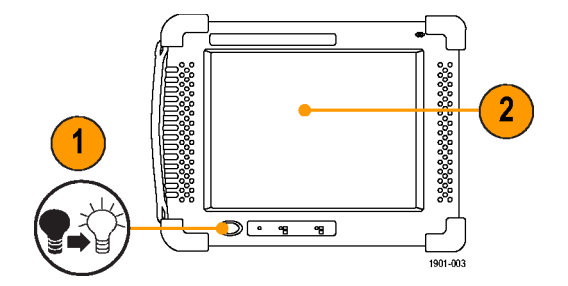

### Calibrate the touch screen

Before using the instrument for the first time, calibrate the touch screen display to respond correctly to your taps. The instrument user interface is based on touch screen technology. You tap (touch) virtual controls on the instrument screen to select and operate instrument controls. Virtual controls behave the same way as physical controls.

1901-043

- Tap Start > Settings > Control Panel to open the Control Panel screen.
  Settings > Control Panel screen.
  Settings > Control Panel screen.
  Settings > Control Panel screen.
  Settings > Control Panel screen.
  Documents > Control Panel screen.
  Settings > Control Panel screen.
  Double-tap the Stylus icon on the Control Panel screen.
- In the Double-Tap tab, double-tap the checkerboard grid at a comfortable speed with your stylus or finger to set the tap rate.
- **4.** Double-tap the test icon to verify your settings.

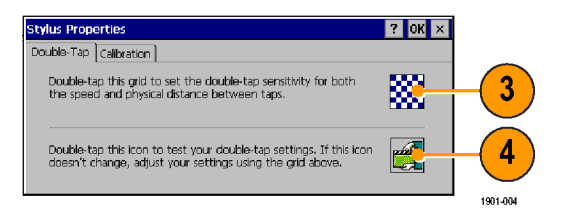

- 5. Tap the **Calibration** tab and read the instructions.
- 6. Tap the **Recalibrate** button to open the Cursor Position target screen.

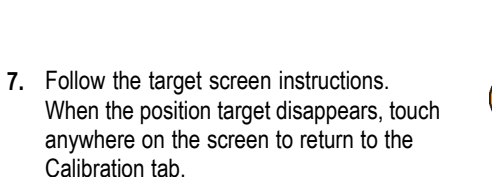

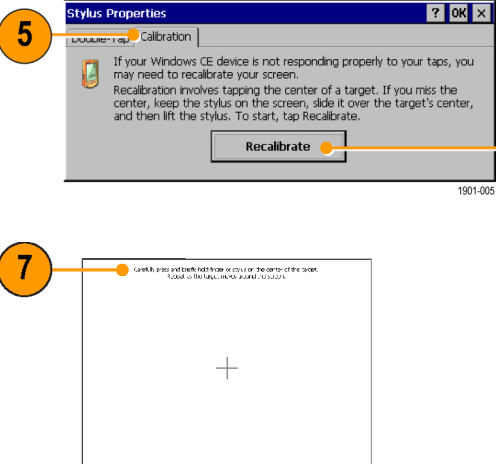

8. Tap OK to save calibration settings.

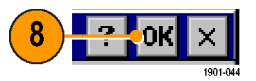

6

1901-006

### Setting date and time

You should set the date, time, and time zone for your location the first time you power on the instrument. You should only reset the time when you use the instrument in a new time zone or are not using GPS to synchronize the instrument clock. You must update the time zone setting whenever you move the instrument to a region with a different time zone. The system date and time is always synchronized with GPS date and time, and then uses the time zone setting to set the local time.

¥\$

 Double-tap the time readout in the task bar, or tap Start > Settings > Control Panel > Date/Time.

- 2. Set the correct date, time and time zone for your location.
- 3. Tap **OK** to accept the settings and close the dialog box.

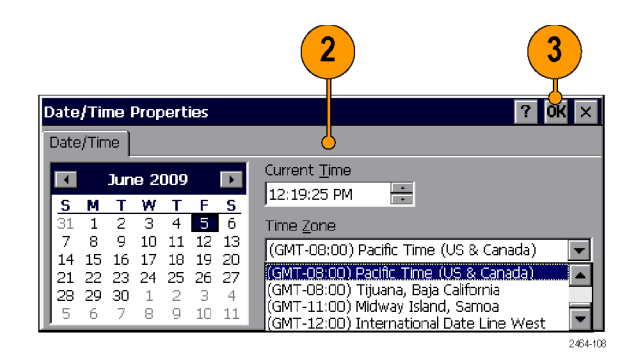

## Starting the H500 spectrum analyzer application

The H500 application starts automatically when you power on the instrument for the first time. If the H500 does not start automatically, or you have stopped the application, use either of the following methods to start the application:

- Double-tap the H500 icon on the instrument screen.
- Select Start > Programs > Tektronix Applications > H500.

The instrument opens the application. The Microsoft WindowsCE taskbar displays a button for each running application. To bring the application to the front of the screen, tap the H500 button in the taskbar.

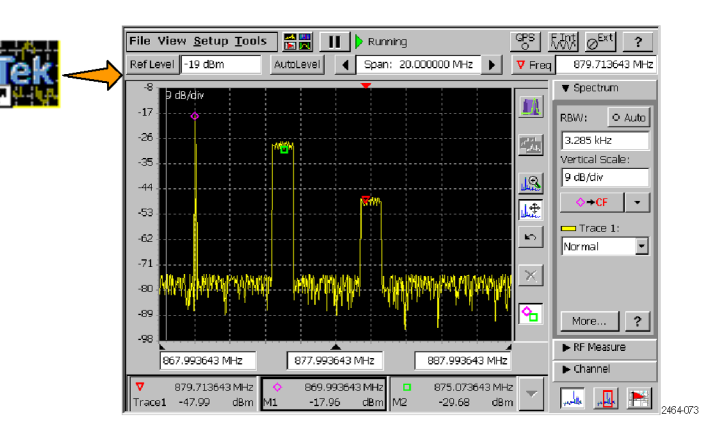

## Setting display colors

You can change the color scheme used in the instrument display. The color schemes optimize the display colors for use in different environments (outdoors or indoors) and for better printing quality on black and white (monochrome) printers.

1. Select Setup > Color Preferences.

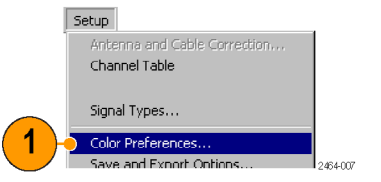

- 2. Tap the Color Scheme list field and select a display color scheme.
- 3. Tap OK.
- 4. Select File > Exit to close the application.
- **5.** Restart the application to enable the changed color scheme.

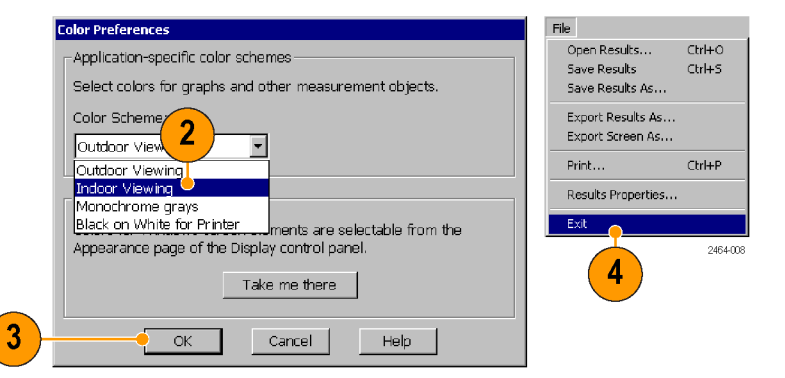

# Getting acquainted with your instrument

## **Instrument elements**

- 1. Battery compartment.
- 2. Signal Connectors. (See page 19, Signal connectors.)
- 3. Input/Output ports. (See page 18, *Input/Output connectors.*)
- 4. PCMCIA card ports.
- 5. Power button and Status panel. (See page 17, *Power On/Standby and status panel.*)
- 6. Connector for external power adapter. (See page 7, Connecting the AC adapter.)
- 7. Touch screen.

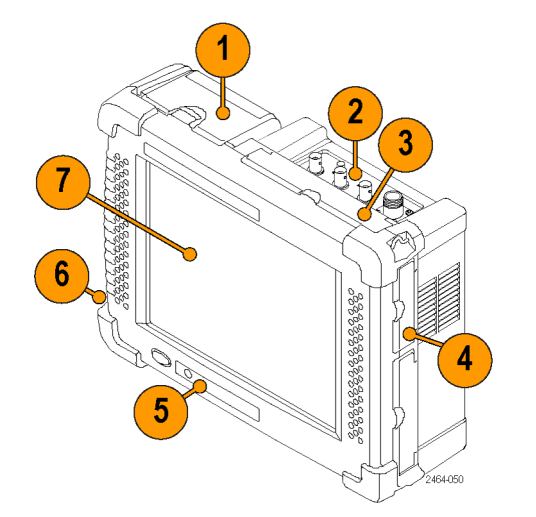

### Power On/Standby and status panel

 Power On/Standby button. Push to power on or off the instrument. For more information, access the help: Start > Help > Tektronix Basics > Shutting Down the Instrument.

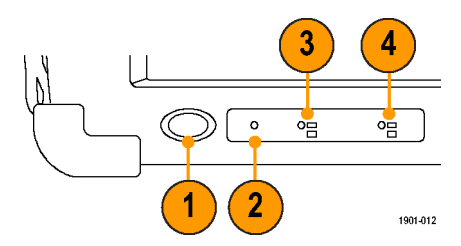

- 2. Reset button. Performs a hardware reset; all programs and data loaded into volatile memory are erased. Generally only used to recover from a system lock-up. Use a thin probe to push the reset button.
- 3. Power/Display status. Green indicates that the instrument is powered on. Amber indicates that the instrument is powered on but the display is turned off (to conserve power).
- 4. Battery status. Green indicates that the instrument is connected to an external power source and is charging installed batteries. Red indicates a low battery. No color indicates that the batteries are charged.

## Input/Output connectors

- 1. Microphone input
- 2. Headphone jack
- **3.** Ethernet connector (RJ-45)
- 4. Serial RS-232 connector
- 5. PS/2 keyboard connector
- 6. USB Host connector
- 7. USB Slave connector

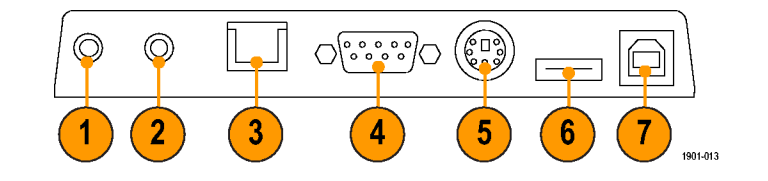

### Signal connectors

- IF OUT. A down-converted intermediate frequency signal that you can connect to external test equipment, such as an oscilloscope, for further signal analysis. (See page 47, *IF output*.)
- 2. GPS. Connects to the GPS antenna.

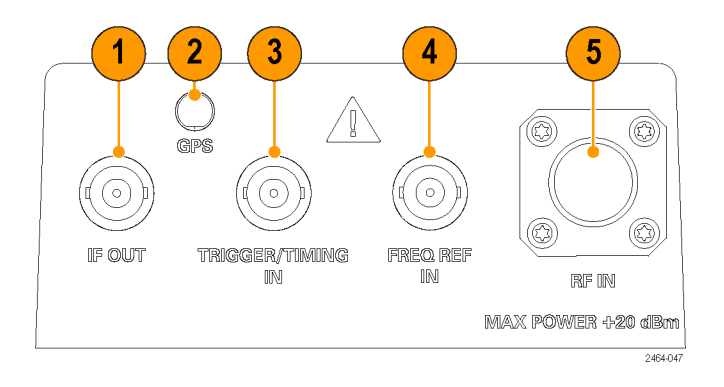

- 3. TRIGGER/TIMING IN. Connect to a TTL-level signal to trigger the instrument with an external source. (See page 48, *Triggering*.)
- 4. FREQ REF IN. Connect to an external frequency reference signal to improve measurement accuracy. See the help topic *Input Signal Requirements* for more information.
- 5. RF IN. Connects the RF antenna or input signal source to the instrument.

## The user interface

- 1. Command bar. (See page 21, The command bar.)
- 2. Global Measurement controls. (See page 23, The global measurement controls.)
- 3. Display controls. (See page 25, Display control buttons.)
- **4.** Measurement drawers. (See page 24, *The measurement drawer buttons.*)
- 5. Measurement mode buttons. (See page 27, The measurement mode buttons.)
- 6. Measurement results. Shows the waveform displays, measurement results, and marker readouts. The appearance of this area changes depending on the selected measurement mode and measurement type.

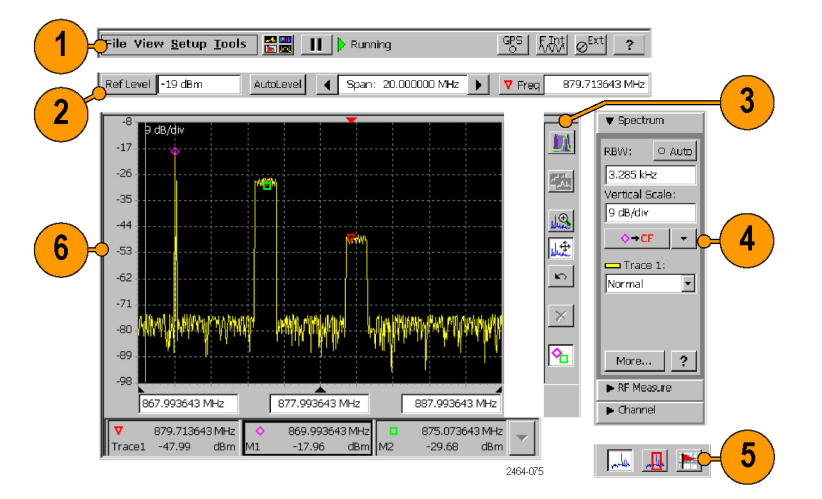

### The command bar

Contains the application menus, as well as buttons for running/pausing the application and setting GPS, reference signal, and external amplifier/attenuator parameters.

| Element                               | Description                                                                                                    |
|---------------------------------------|----------------------------------------------------------------------------------------------------|
| File View <u>S</u> etup <u>T</u> ools | Menus. See the help topic <i>Menus</i> for information about the menu functions.                                                                                                    |
|                                       | Select Measurement Display button. Opens a dialog box from which to select the instrument measurement mode. (See page 32, Select a measurement type.)                                                                                                    |
| ► II                                  | Run/Pause button. Runs or Pauses the current measurement acquisition.                                                                                                    |
| GPS<br>O                              | The GPS status button. Shows the GPS signal lock status of the GPS receiver (internal or external). The color indicates the GPS receiver signal lock status. Tap this button to open the GPS dialog box. See the help topic <i>The GPS Dialog Box</i> for more information. |
| <b>F.434</b>                          | The Measurement Reference Frequency status button. Shows the measurement frequency reference source. Tap this button to open the Inputs dialog box.                                                                                                    |
| FGPS                                  | The available measurement reference frequency sources are the internal instrument frequency reference (F INT) an external reference (F EXT), and a GPS-derived reference (FGPS). See the help topic <i>The Inputs Dialog Box</i> for more information.                      |

| Element                  | Description                                                                                                    |
|--------------------------|----------------------------------------------------------------------------------------------------|
| Ø <sup>Ext</sup><br>≩Ext | The RF Input Signal Gain/Attenuation status button. Shows the external attenuator or amplifier status. Tap this button to open the Inputs tab where you can set the input signal amplification or attenuation values. Use this button if you connect an attenuator or amplifier to the input signal. See the help topic <i>The Inputs Dialog Box</i> for more information. |
| 24(9-054                 | Help button. Opens the instrument help. Help is context-sensitive and normally displays a                                                                                                    |
| ?                        | help topic related to the current measurement mode or screen. If the current screen is not context-sensitive, the instrument opens the help at the main help menu. Use the index, or do a word search, to locate specific information.                                                                                                    |

### The global measurement controls

These controls set the display reference level (manually or automatically), the frequency span, and the measurement frequency.

| Element               | Description                                                                                                    |
|-----------------------|----------------------------------------------------------------------------------------------------|
| Ref Level -18 dBm     | Reference Level button and field. Shows the current RF input signal reference level.<br>Tap the <b>Ref Level</b> button to open a keypad and enter a specific level value. Tap<br>the Ref Level field to open an increment control to increase/decrease the current<br>reference level value.    |
| AutoLevel             | AutoLevel button. Tap the button to automatically detect the maximum input signal level across the full instrument frequency range and set the Reference Level appropriately.                                                                                                    |
| ✓ Span: 3.285230 MHz  | Span controls and field. Shows the frequency span of the displayed signal. Tap the arrow buttons to increment or decrement the span value by the default span units $(1-2-5)$ . Tap the Span field to open a keypad and enter a specific span value.                                             |
| ▼ Freq 873.800000 MHz | Measurement Frequency button and field. Shows the spectrum signal measurement frequency. Tap the <b>Freq</b> button to open a keypad and enter a specific frequency value. Tap the frequency field to open an increment control to increase/decrease the current reference level value in steps. |
|                       | Use the Freq/Span tab ( <b>Spectrum drawer &gt; More</b> ) to couple or uncouple the measurement frequency with the display center frequency.                                                                                                    |

### The measurement drawer buttons

#### Element

Description

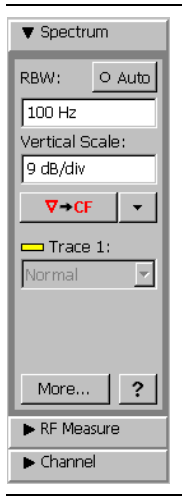

Drawer buttons provide additional controls for setting parameters. The displayed set of drawer buttons changes based on the selected measurement mode. The drawer buttons are always on screen to provide fast access to the most important controls for that measurement or setting. Tap on a drawer button to open that drawer. A down-pointing arrow indicates an open drawer. Tap the **More** button to open parameter tabs with which you can set additional measurement parameters. Tap the **Help** button [?] to display information on that drawer.

### **Display control buttons**

The Display Control buttons let you select the type of signal display, move the signal display area, and turn markers on and off.

| Element   | Description                                                                                                    |
|-----------|----------------------------------------------------------------------------------------------------|
| muchthe   | Spectrum button. Displays the Spectrum measurement. (See page 34, Display a spectrum signal.)                                                                                                    |
|           | When displaying a spectrum, this button is replaced with the DPX® Spectrum button.                                                                                                    |
| 11        | DPX Spectrum button. Displays the DPX Spectrum measurement. (See page 39, Display a DPX spectrum signal.)                                                                                                    |
|           | When displaying a DPX spectrum, this button is replaced with the Spectrum button.                                                                                                    |
| <b>**</b> | Front Trace button. Selects which trace is in front on the display. Tap the button to cycle through all enabled traces. The Trace field in the Spectrum drawer shows the front trace name and trace type. See the help topic <i>The Trace Tab</i> for more information.                                                                                                    |
|           | Zoom button. Lets you zoom (expand) the waveform by changing the span. Tap and drag from left to right to zoom<br>in (expand) the waveform. Tap and drag from right to left to zoom out (shrink) the waveform. The zoom function<br>only works in the horizontal (frequency span) axis for most waveforms.                                                                                                    |
| 8         | Cancel Zoom button. In Amplitude versus Time measurements, if you have zoomed in on a waveform, this button cancels the zoom action and restores the waveform to display the entire acquisition.                                                                                                    |
|           | Move Waveform button. Lets you move the waveform display. Tap and drag on the screen to move the waveform<br>in a horizontal or vertical direction (you cannot move the display diagonally). The vertical reference level scale<br>changes to track the movement. If you move the display such that the measurement frequency is off-screen, the<br>instrument sets the measurement frequency to the nearest edge of the display. |
| للله      | Pan Horizontal button. Lets you move the waveform display in a horizontal direction. If you move the waveform such that the measurement frequency is off-screen, the instrument sets the measurement frequency to the nearest edge of the display.                                                                                                    |

| Element         | Description                                                                                                    |
|-----------------|----------------------------------------------------------------------------------------------------|
| hunder          | Pan Vertical button. Lets you move the waveform display in a vertical direction.                                                                                                    |
| <b>E</b>        | Undo button. Undoes the last touch screen tap or drag action (such as a move or zoom).                                                                                                    |
| ×               | Reset button. Clears the current signal data and starts a new signal acquisition.                                                                                                    |
| <b>0</b>        | Display Markers button. Shows or hides marker icons and readouts. Hiding markers increases the waveform display update rate. See the help topics <i>Markers</i> and <i>The Markers Tab</i> for more information.                          |
| The following b | uttons are shown only when in Signal Classification mode, and replace spectrum display control buttons.                                                                                                    |
| $\square$       | Edit Region button. Enables the region edit mode and replaces the Spectrum Zoom and Move Waveform control buttons with the Change Span and Move Region buttons, respectively. (See page 58, <i>Edit a signal classification region</i> .) |
|                 | Change Span button. Lets you change the frequency span of a region. You cannot use this function on a declared (classified) region. (See page 58, <i>Edit a signal classification region</i> .)                                           |
| I₹A             | Move Region button. Lets you move a region to a new area on the signal. You cannot use this function on a declared (classified) region. (See page 58, <i>Edit a signal classification region</i> .)                                       |
|                 |                                                                                                    |

### The measurement mode buttons

The Measurement Mode buttons select the type of measurement or operation to perform.

| Element         | Description                                                                                                    |
|-----------------|----------------------------------------------------------------------------------------------------|
| yestille        | Spectrum Measurement button. Sets the instrument to display spectrum measurements. (See page 34, <i>Display a spectrum signal.</i> )                                                                                                    |
| , <mark></mark> | Signal Classification button. Sets the instrument to define signal regions, analyze, identify, and classify signals of interest. (See page 54, <i>Define a signal classification region</i> .)                                                                                       |
|                 | iMap button. Sets the instrument to place instrument measurements on a map. Use for graphically recording measurements to help analyze signal characteristics, locate interference, and save measurement/location information. (See page 65, <i>iMap measurement mapping mode</i> .) |

### Parameter entry controls

Tap on a parameter field or button to open the appropriate parameter entry control for that field or button.

| Element                                                                                                    | Description                                                                                                    |
|----------------------------------------------------------------------------------------------------|----------------------------------------------------------------------------------------------------|
| Meas Freq X<br>MHz<br>879.713643                                                                                                    | The Increment control lets you use buttons to increase or decrease the value of the field in small or large steps. The single arrow buttons make small changes. The double arrow buttons make larger changes.                                                                                                    |
| Weak forg      Mode        2 arge 0.00000 Me b 0.000 00000 Me      4.00      9.00      9.00        4      5      6      Mee      1.00      1.00      1.00      1.00      1.00      1.00      1.00      1.00      1.00      1.00      1.00      1.00      1.00      1.00      1.00      1.00      1.00      1.00      1.00      1.00      1.00      1.00      1.00      1.00      1.00      1.00      1.00      1.00      1.00      1.00      1.00      1.00      1.00      1.00      1.00      1.00      1.00      1.00      1.00      1.00      1.00      1.00      1.00      1.00      1.00      1.00      1.00      1.00      1.00      1.00      1.00      1.00      1.00      1.00      1.00      1.00      1.00      1.00      1.00      1.00      1.00      1.00      1.00      1.00      1.00      1.00      1.00      1.00      1.00      1.00      1.00      1.00      1.00      1.00      1.00      1.00      1.00      1.00      1.00      1. | Tap a keypad button to open a keypad in which to enter a value in the selected field. The keypad content changes to show the available entry functions for the selected item.                                                                                                    |
| Interview      Interview      Interview<                                                                                                    | WindowsCE provides an Input Panel (virtual keyboard) that you can use to enter text such as file names. In most cases, when the instrument opens a dialog box that includes fields for text entry, the Input Panel also opens. When you close the dialog box, the Input Panel also closes. To manually open the Input Panel, tap the WindowsCE Input Panel button (Imput Panel also closes) right-most icon in the task bar). You can open a standard keyboard or a large keyboard. Tap the Input Panel button again and select Hide Input Panel to close the keyboard. You can also open the Input Panel from Tools > Keyboard. |
|                                                                                                    |                                                                                                    |

## **Getting help**

The application includes a comprehensive help system. You access the help using the following methods:

| Help element | Description                                                                                                    |
|--------------|----------------------------------------------------------------------------------------------------|
| ?            | Help button. Located at the top right of the screen, as well as on most measurement function<br>drawers or tabs Tap this button to display a help topic that is relevant to the current display mode,<br>measurement drawer, or tab contents. |
| Help         | Dialog box help button. Tap this button to display help topics relevant to that dialog box.                                                                                                    |

# **Operating basics**

## **Enable signal standards**

Enable (select) the signal standards that you expect to analyze or measure. Enabled signal standards are listed in various fields in the instrument.

- 1. Select Setup > Signal Standards.
- Tap the name of the standard in the Signal Standards supported list that you want to enable. Drag the stylus to select two or more contiguous standards.
- Tap the Add >> button to add the selected standard(s) to the Signal Standards selected list.
- Tap OK. The enabled standards are now selectable from any Standards drop-down list.

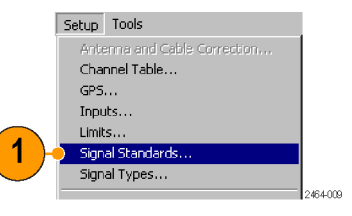

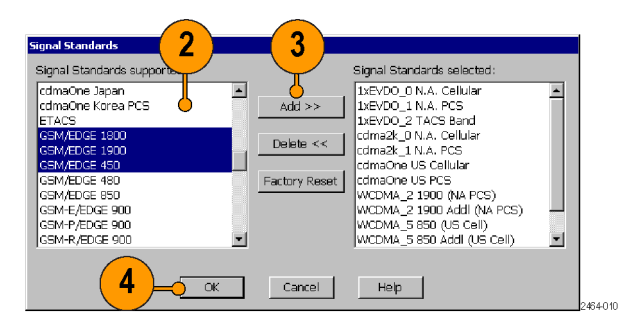

### Enable signal types

Enable (select) the signal types that you expect to analyze or measure. Enabled signal types are listed in various fields in the instrument. Use enabled signal types to set measurement parameters such as measurement frequency and bandwidth.

1. Select Setup > Signal Types.

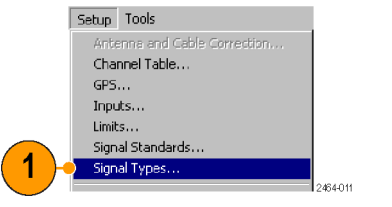

- Tap the name of the standard in the Signal Types supported list that you want to enable. Drag the stylus to select two or more contiguous standards.
- Tap the Add >> button to add the selected standard(s) to the Signal Types selected list.
- Tap OK. The enabled types are now selectable from Signal Types drop-down lists.

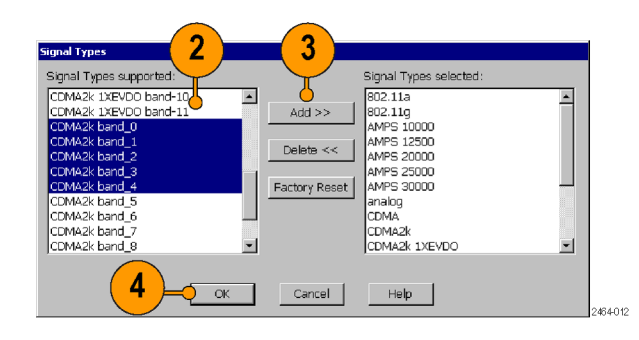

## Select a measurement type

- 1. Tap the Select Measurement Display button.
- 2. Tap an item in the Category field.
- 3. Double-tap an item in the **Measurement** field to open the selected measurement display mode.
- 4. Tap the **Help** or **?** button in a measurement screen, drawer, or tab for information about the measurement parameters.

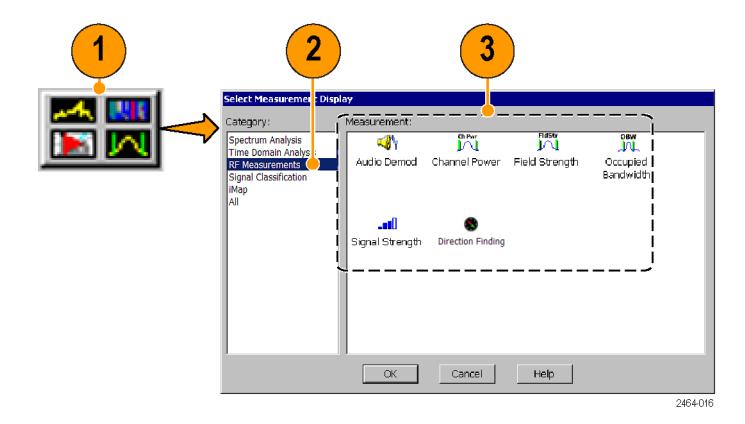

### Spectrum/Spectrogram measurements

The Spectrum measurement displays the spectral content of a signal (power versus frequency). The Spectrum measurement features include:

- A measurement frequency range of 10 kHz to 6.2 GHz that covers most modern signal sources
- The ability to detect very low level signals
- Up to seven measurement markers
- Intermodulation markers to quickly check for this common source of unusual signals
- Two waveform traces and five trace modes
- Mask testing

The Spectrogram measurement displays the spectral content (power versus frequency) of a signal over time, where the signal amplitude is represented by a range of colors. This display is especially useful for recording intermittent signals, as you can set the Spectrogram to acquire measurements from seconds to days apart, and automatically save the measurements to a file.

### Display a spectrum signal

- 1. Tap the **Spectrum** mode button.
- 2. Tap the **Freq** button and enter a measurement frequency.
- 3. Tap the **Span** controls to change the displayed frequency span to show the waveform area of interest. Or tap the Span field and change the span value using the Increment control or the Keypad control.
- Tap the AutoLevel button to set the display reference level. Or tap the Ref Level button and enter a value with the Reference Level keypad.

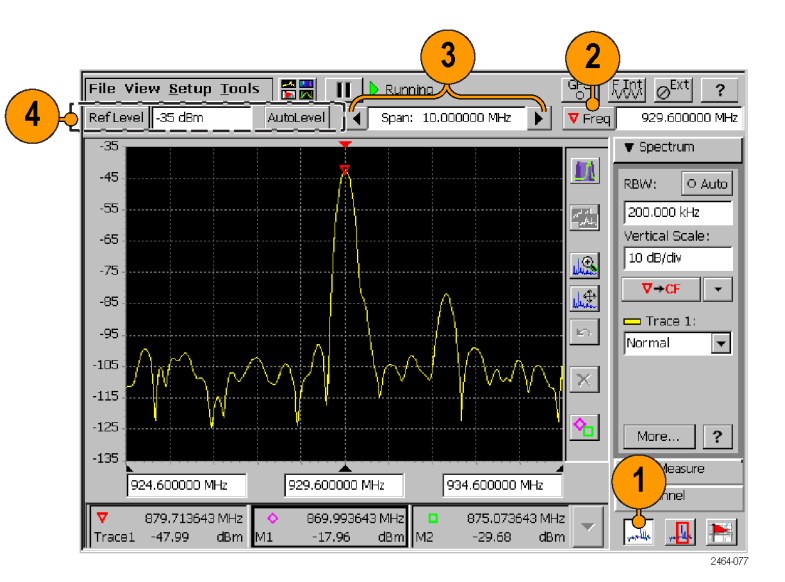

### Set other spectrum parameters

- Use the controls in the Spectrum drawer to set resolution bandwidth (RBW), the display vertical scale, the measurement frequency Marker-To button actions, and the waveform trace type.
- Tap the More button in the Spectrum drawer to display the spectrum parameter tabs.
- 3. Tap a tab to display the parameters set by that tab.
- 4. Tap the **Help** (question mark) button on a tab to display help for that tab.
- Tap the Close (X) button on a tab to close the tab display and return the instrument to a full-screen display mode.

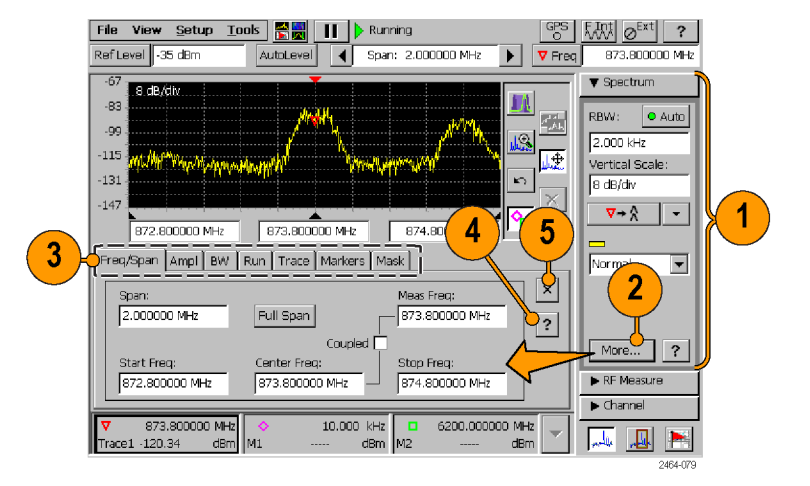

### Display a spectrogram

- 1. Display a spectrum signal of interest.
- 2. Tap the Measurement Display button and select the Spectrogram measurement.
- Set or clear the Dual Display check box in the Spectrogram drawer to enable or disable a split-screen spectrum/spectrogram display.

**NOTE.** If tabs are open, tap the tab **Close** button (X) to close the tabs and display the spectrogram on the lower half of the screen.

- 4. Tap the **More** button to display the spectrogram parameter tabs.
- 5. Tap the **Spectrum** display control button to return to a Spectrum display.

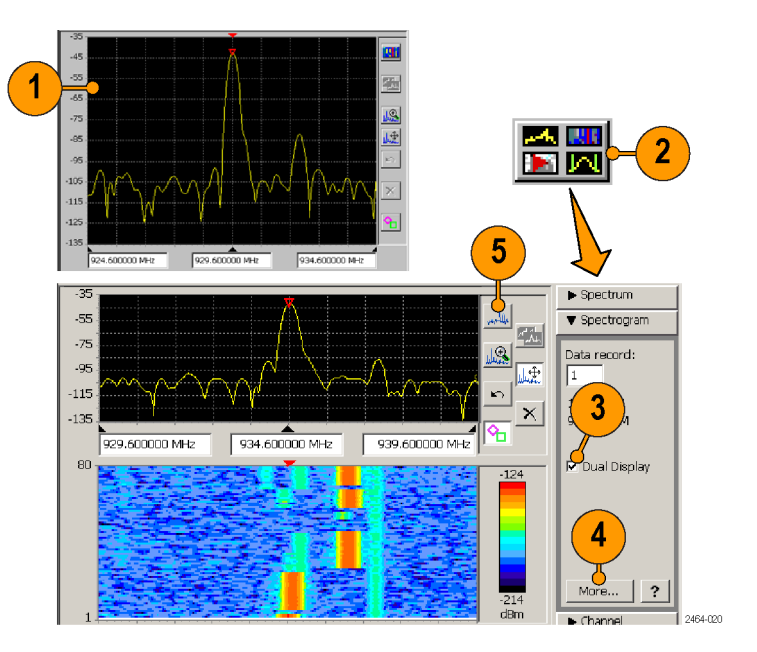

See the spectrogram help topics for information on other spectrogram operations.

### View a spectrogram record

- 1. Display a spectrogram.
- 2. Tap the **Stop** button to stop measurement acquisition.
- 2
- 3. Tap the Data Record field in the Spectrogram drawer to open the Data Record increment control.
- 4. Tap the arrow keys to move the record cursor (white line in the spectrogram plot) to a record of interest. The Spectrogram drawer shows the time and date information of the selected record directly below the Data Record field.
- The spectrum display shows the waveform for the selected record (in dual display mode).

See the help topic *View Saved Spectrogram Files* for information on viewing saved spectrogram records.

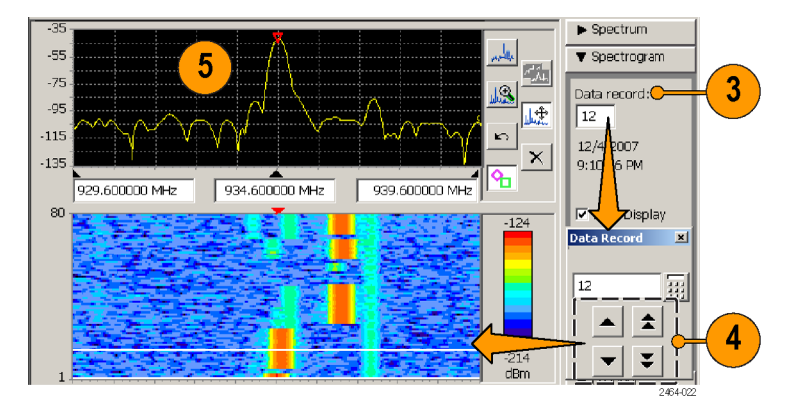

## **DPX®** spectrum display

DPX Spectrum Display technology uses color shading and data persistence to show how signal characteristics change over time.

Color shading shows how consistent the shape of a trace is, where the color represents the rate-of-occurrence for signal features. The DPX Spectrum Display works by using a two-dimensional array to represent data points on the display. Each time a trace writes to a point on the display, the instrument increments a counter for that point. A color is assigned to each point in the display based on the value of its counter divided by the number of acquisitions (hit percent). Thus, as acquisitions occur over time, the DPX waveform, referred to as the Bitmap, uses color to show how frequently a display point has been written to.

Persistence sets how long a point on the display is visible, which can help show infrequent events. You can set the display persistence to be Variable or Infinite. In variable persistence mode, the decay period determines how long a point is displayed. In infinite persistence mode, once a point in the display has been written to, it remains visible until the measurement is restarted.

### **DPX display performance characteristics**

The H500 DPX performance characteristics are:

| Performance characteristic                                | Value                  |
|-----------------------------------------------------------|------------------------|
| Spectrum processing rate                                  | 10,000 FFTs per second |
| Minimum signal duration for 100% probability of intercept | 125 µs                 |

### Display a DPX spectrum signal

- 1. Display a spectrum signal of interest. (See page 34, *Display a spectrum signal*.)
- 2. Tap the DPX Spectrum display control button.

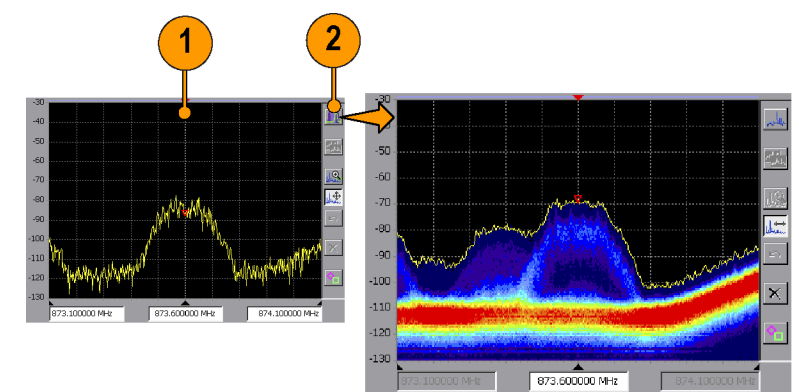

2464-086

- 3. Tap the **More** button in the DPX Spectrum drawer to display the DPX spectrum parameter tabs.
- 4. Tap the Bitmap tab.
- 5. Tap the Intensity field and set the intensity to control the visibility of events. A higher intensity level enables the display of data points from single, short events, and also makes such an events subject to the persistence controls. This allows you to see the effect of the Persistence controls on infrequent events. Intensity also affects the colors used to display the Bitmap.

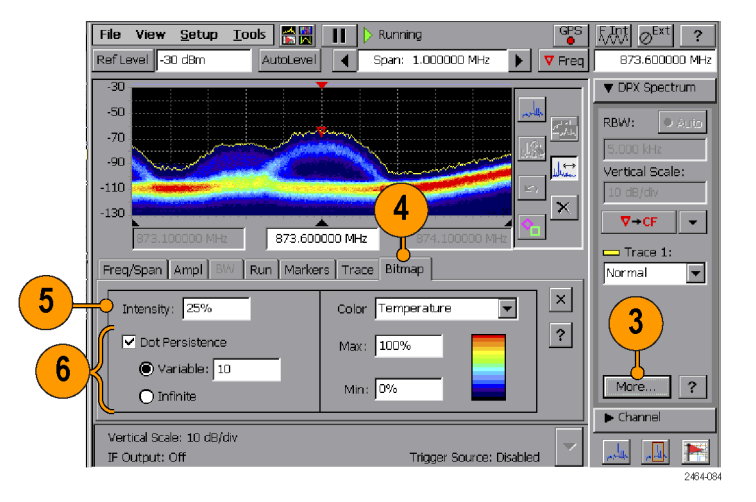

6. Tap the **Dot Persistence** check box to enable Bitmap point display persistence controls. Dot persistence sets how long a point is displayed if it is not updated with new data.

**Variable** sets the decay period for how long a point is displayed before fading.

**Infinite** sets all points to remain visible indefinitely until you restart signal acquisition.

- 7. Use the **Color** field to set the color scheme used for the Bitmap trace.
- 8. Use the Max and Min fields to set the hit percent color range of data points. Data points that are between the Max and Min settings are displayed using the colors in the order shown in the color scheme.

**Max** sets the hit percent required to display a data point using the color at the top of the color scheme. The default value is 100%.

For example, if the Max value is set to 90%, then data points that occur 90% or more of the time are displayed using the maximum (top) color of the color scheme.

**Min** sets the minimum hit percent required to display a data point, starting with the color at the bottom of the color scheme. The default value is 0%.

For example, if the Min value is set to 10%, then data points must occur at least 10% of the time to be displayed in the Bitmap.

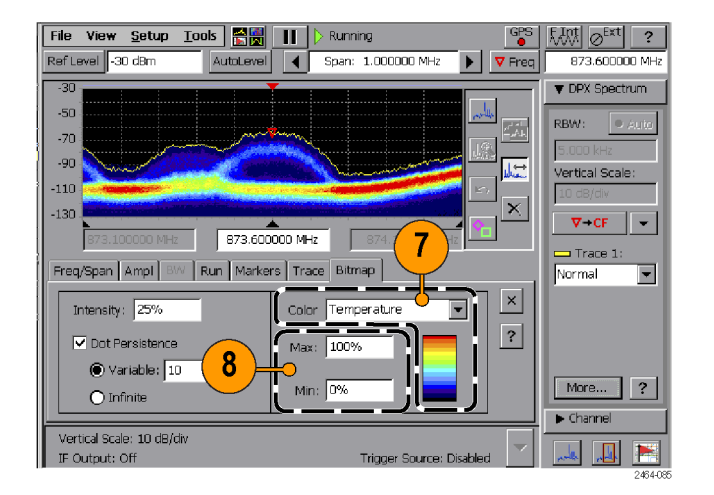
# Amplitude vs. Time measurement

The Amplitude versus Time measurement shows the RF signal amplitude variation over a period of time within the acquisition bandwidth (as set by the Span control). This measurement produces a similar result to the Zero-Span measurement of a swept-IF spectrum analyzer.

The displayed oscilloscope-like signal can help you to identify a signal type. For example, GSM transmitters (both base station and mobile units) transmit 576 µs-duration bursts in one of eight slots during a 4.61 ms frame, within an approximately 200 kHz bandwidth. If the waveform bursts and framing meet GSM timing characteristics, then that signal is most likely a GSM signal.

# Display an Amplitude vs. Time measurement

- 1. Display a spectrum signal of interest. (See page 34, *Display a spectrum signal*.)
- 2. Tap the Select Measurement Display button and select the Amplitude vs. Time measurement. (See page 32, Select a measurement type.)
- 3. Use the controls in the **Time Domain** drawer to set the display **Vertical Scale**, the **Marker-To** button actions, and the active waveform trace type.

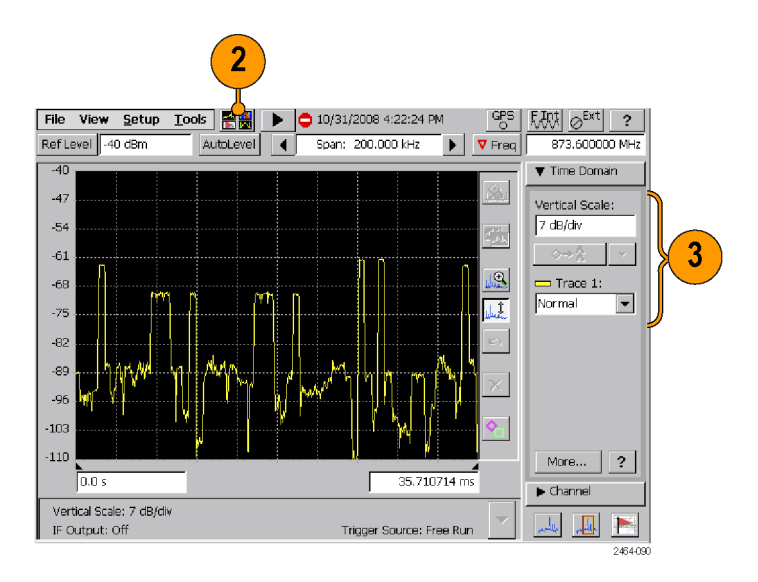

- Tap the More button in the Time Domain drawer to display the spectrum parameter tabs.
- 5. Tap a tab to display the parameters set by that tab.
- 6. Tap the **Help** (question mark) button on a tab to display help for that tab.
- Tap the Close (X) button on a tab to close the tab display and return the instrument to a full-screen display mode.

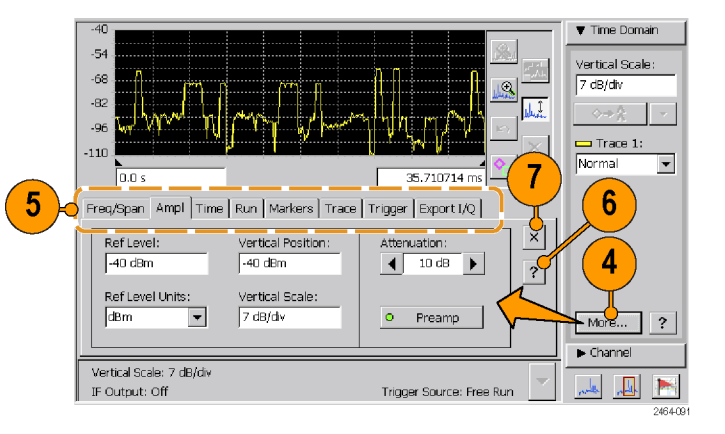

- 8. Use the Zoom and Pan Display buttons to display a waveform segment of interest.
- 9. Tap the **Display Markers** button and use markers to measure time differences between points on the waveform.

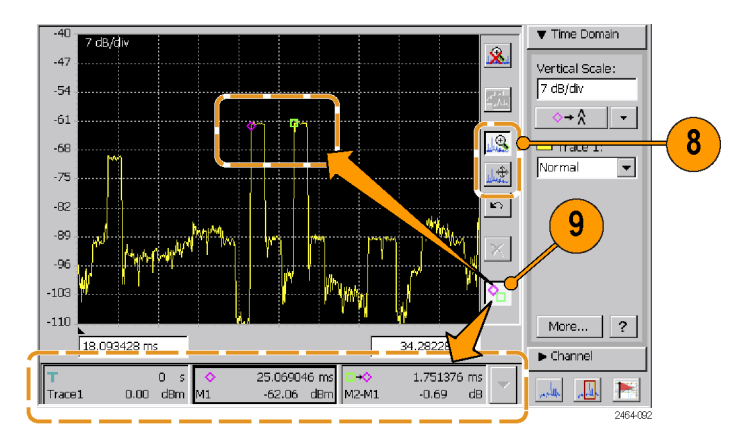

# IF output

The H500 can down-convert the RF input signal to an intermediate frequency and send it to the IF OUT connector. You can then connect the IF signal to other test equipment, such as an oscilloscope or demodulator, for further analysis.

- 1. Select Setup > Outputs.
- 2. Tap Enable IF Output.
- 3. Tap OK.

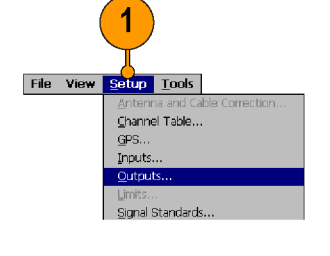

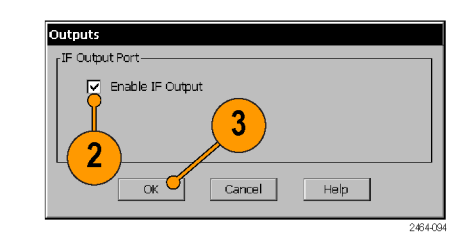

**NOTE.** Enabling the IF output signal results in the instrument measurements being uncalibrated. The instrument displays a warning message and also displays the UNCAL button while IF output is enabled. To restore the instrument to taking calibrated measurements, clear the **Enable IF Output** check box in the **Outputs** dialog.

See the help topic *The Outputs Dialog Box*, as well as the *General Performance Characteristics* table in the *Specifications* section, for more information. (See Table 1 on page 103.)

# IF output tips

- The IF output signal is only enabled when Spectrum or Amplitude vs. Time measurements are selected. The output is disabled when other measurements are selected, even if the control setting is selected (checked). Reselecting a Spectrum or Amplitude vs. Time measurement reenables the IF Output signal.
- The IF output signal is unavailable when taking Spectrum measurements that require multiple acquisitions. Multiple acquisitions occur when the span is greater than 20 MHz, and can occur for some combinations of manually set RBW. To ensure an IF output signal, set the measurement span to be ≤20 MHz and set the RBW to Auto.
- Enabling the IF output signal results in the instrument measurements being uncalibrated. The instrument displays a warning message and also displays the UNCAL button while IF output is enabled. To restore the instrument to taking calibrated measurements, clear the Enable IF Output check box in the Outputs dialog box.
- The nominal IF out frequency is 140 MHz. The instrument displays the exact IF output frequency on screen when IF output is enabled. This is the frequency to which the RF center frequency is converted.
- The IF OUT connector has a nominal impedance of 50 Ω.

# Triggering

You can set a number of trigger parameters including the trigger source, trigger time, signal type, signal threshold value, as well as set a trigger delay and the position of the trigger point in the acquisition record.

- 1. Tap the More button in the Spectrum or Time Domain drawer.
- 2. Tap the Trigger tab.

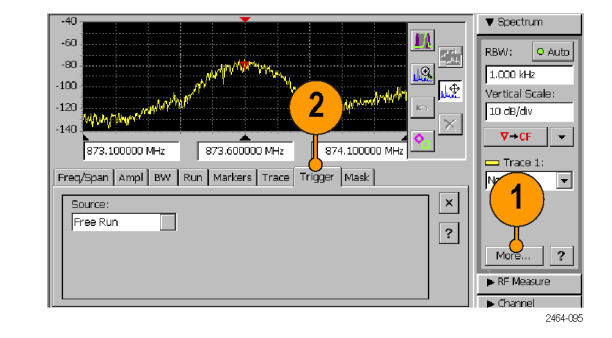

3. Tap the **Source** field and select the trigger type. The External setting requires a TTL-level trigger signal at the Trigger/Timing connector.

To turn triggering off, select **Free Run** from the **Source** list.

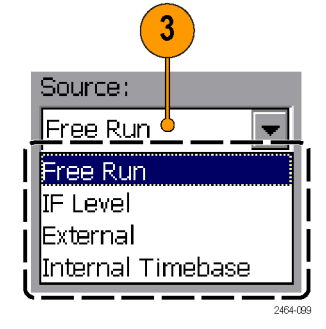

- 4. Set the trigger parameters. Note that Position is only available when in Amplitude vs. Time measurement mode.
- Tap the Force Trigger button to force a signal acquisition regardless of the trigger settings.

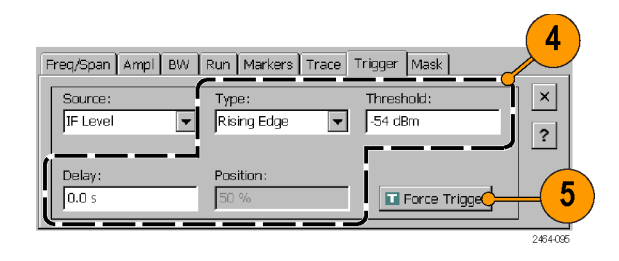

6. To set the instrument to trigger at a particular time and/or interval, select the Internal Timebase trigger source, tap the Trigger Time field, and use the Configure Internal Time Trigger dialog box to set the time trigger parameters.

|     | Freq/Span Ampl BW               | Run Markers Trace | Trigger | Configure Internal Time Trigger                    |
|-----|---------------------------------|-------------------|---------|----------------------------------------------------|
|     | Source:                         | Trigger Time:     | Repea   | Ourrent Time: 18:12:16 (hh:mm:ss)                  |
|     | Internal Timebase 💌<br>Free Run | (hh:mm:ss.usec)   | ~~~     | Set Trigger Time = Current Time<br>hr min sec usec |
|     | IF Level<br>External            |                   |         | O Trigger Time 19 : 55 : 14 . 000000               |
| 0 - | Internal Timebase               | 50 %              |         | Both                                               |
|     |                                 |                   |         | OK Cancel Help                                     |

# Triggering tips

- After arming, the instrument continuously acquires signal data until the trigger event. The trigger event determines when the acquisition stops. Trigger Delay and Position settings control the position of the acquisition record relative to the trigger event, allowing signal data capture both before and after the trigger event.
- Trigger modes interact with the spectrum Run mode (Spectrum Run tab). If the Run mode is set to Continuous, the instrument continuously rearms the trigger and reacquires signals if the trigger condition reoccurs. To obtain a single measurement acquisition after a trigger event, set the Run mode to Single.
- When using the Internal Timebase trigger with just Trigger Time mode selected, set the Trigger Time value to a time that is after the current time. When the Trigger Time is reached, the instrument takes one measurement and then goes into the Pause state. The Trigger Time value must then be set to a time later than the current time before the instrument can trigger for a new measurement.

- When using the Internal Timebase trigger with Repeat Interval or Both selected, the instrument trigger time depends on how the instrument interprets the trigger time in relation to the closest 24-hour point within ±12 hours of the current instrument time. See the Spectrum Triggering Tips help topic for more information on using the Internal Timebase trigger with the Repeat Interval or Both setting.
- A trigger icon, located at the top of the display graticule, is shown when the instrument is in Amplitude vs Time measurement mode (Time Domain). The trigger icon marks the position of the trigger event on the waveform for all trigger modes except Free Run.
- In Spectrum-based measurements, IF level triggering can occur even when no part of the displayed waveform reaches the specified trigger threshold level. This happens because trigger level detection is done on the total signal power in the span bandwidth, while the displayed spectrum waveform shows the signal power divided into RBW intervals across the span. For modulated signals with bandwidths wider than the RBW setting, the signal spectrum power level in any RBW interval is lower than the total signal power detected by the trigger system.
- Certain settings or combinations of settings can disable External triggering. When triggering is disabled, the instrument displays a yellow highlighted notification message for a short period and disables the Trigger tab controls. Changing the settings to those that allow triggering enables the Trigger tab controls. The following are the most common causes of disabled triggering:
  - Setting Span greater than 20 MHz
  - = Setting any combination of Span and Resolution BW (RBW) that requires multiple signal acquisitions to take a measurement
  - Selecting DPX, Audio Demod, or Signal Strength measurement modes (including Signal Classification Audio Demod mode)

# Signal classification

Signal Classification helps you determine the various parameters of an unidentified signal. Signal Classification lets you:

- Define areas of interest as regions (center frequency and frequency span) anywhere on the signal (See page 54, Define a signal classification region.)
- Compare an unknown signal's bandwidth and frequency to known signal standards
- Assign classification labels and notes to regions (See page 61, Declare a region (Classification).)
- Save all defined regions to a region survey file (See page 64, Save and load region surveys.)

# Define a signal classification region

- 1. Tap the Signal Classification button.
- 2. Display a spectrum signal of interest.

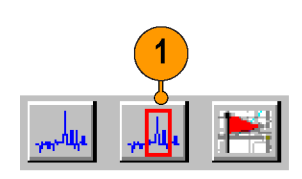

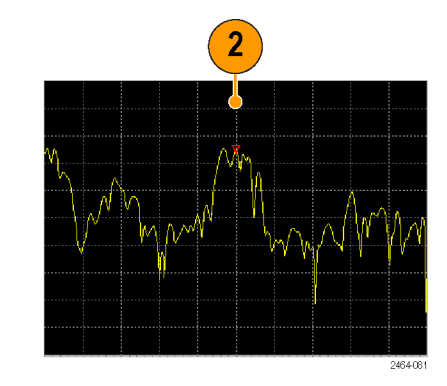

3. Tap the region Add button.

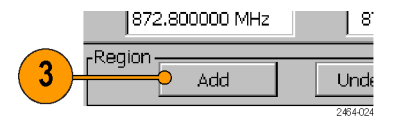

4. Tap and drag horizontally on the screen to define the span of a region. The instrument draws a box to indicate the region span frequency. The amplitude portion of the signal does not need to be totally enclosed in the region box.

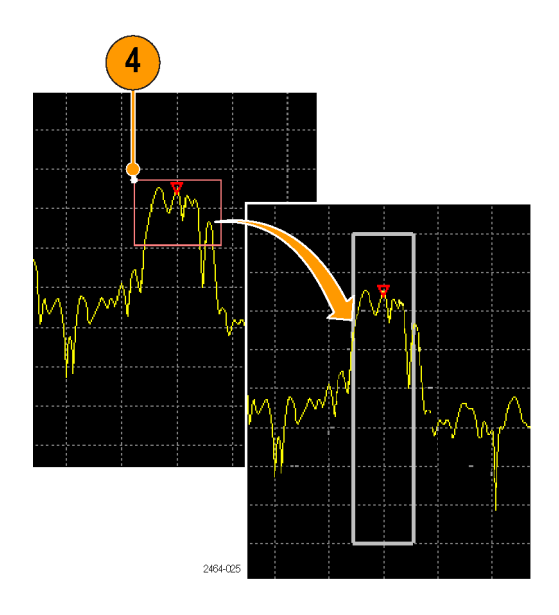

- 5. Tap the **Region Span** field to enter a precise frequency span of the region.
- 6. Tap the **More** button to display the parameter tabs to make additional region settings, such as setting the signal type.

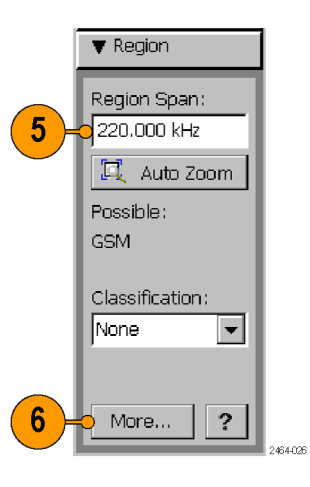

**NOTE.** A maximum of two regions can overlap the same measurement frequency. If you define a new region that covers a frequency range already contained within two other regions, the instrument displays a warning message and the region definition box is drawn with a thin red line. Tap the **Delete** button to delete the invalid region, or use the Change Span or Move Region buttons to change the span definition. You cannot do any more region tasks until you correct the invalid region definition. (See page 58, Edit a signal classification region.)

**NOTE**. As the number or regions increase, system performance decreases. Specifically, the sweep update rate slows down and the time required to navigate between any two regions increases. A good rule of thumb is keep the total number of regions under 100. Create and save separate surveys, each with no more than 100 regions.

# Edit a signal classification region

- 1. Tap the Edit Region button to switch the Zoom and Move buttons with Change Region and Move Region buttons. This button is only shown while in the Signal Classification mode.
- 2. To change the width (frequency span) if a region, tap the Change Span button.
- 3. Tap the region to change. Then press and drag, with firm pressure, inside the region box to change the span of the region in the direction of the drag. Dragging from the center to outside of the box expands the region; dragging from the edge of the box towards the center reduces the region. Use a stylus to make tapping and dragging easier.

You can only move an undeclared region (Classification = None).

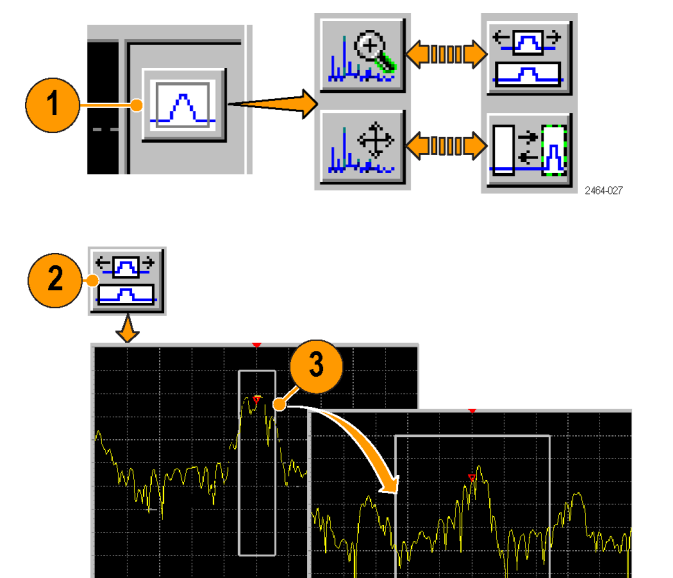

2464-028

- 4. You can also tap the **Region Span** field in the Region drawer to enter a specific frequency span for the region.
- Region
  Region Span:
  220.000 kHz
  Q Auto Zoom
  Possible:
  244030
- 5. To move a region, tap the **Move Region** button.
- 6. Tap the region to move. Then press and drag, with firm pressure, anywhere inside the region box to move the region in the direction of the drag. Use a stylus to make tapping and dragging easier.

You can only move an undeclared region (Classification = None).

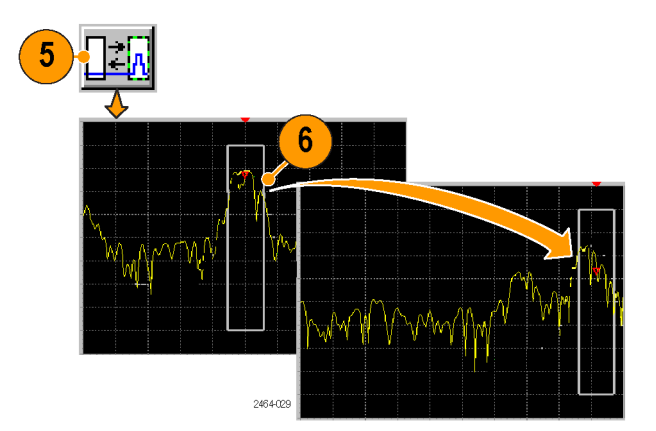

- 7. Tap the Region **Add** button to define a new region on the signal.
- 8. Tap the Region **Delete** button to delete the current selected region.
- 9. Tap the Region **Delete All button** to delete all defined regions from the signal.
- 10. Tap the Previous Region or Next Region arrow buttons to display and select the previous or next defined region on the signal. The region order is based on the region measurement frequency (from left to right on the waveform), not in the order that they were created. If the region is off the screen, the instrument displays the region.

The numbers indicate the current region (top number) and the total number of regions (bottom number). Regions are listed from the lowest frequency (left end of signal) to highest frequency. As regions are added or deleted, the number assigned to a particular region may change.

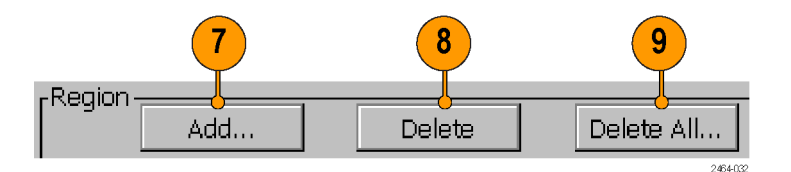

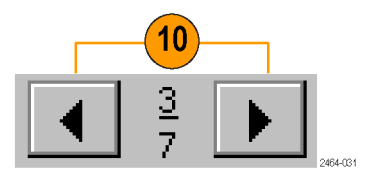

# **Declare a region (Classification)**

Declaring a region lets you assign a classification category to the region and add additional notes about the region or signal.

- 1. Select or define a region.
- 2. Tap the **Declare** button to open the Declare Region dialog box.
- 3. Tap the **Classification** list and select an appropriate classification. Assigning a classification type also assigns a color to the region box to let you quickly identify the classification of a declared region.

| Spectrum                                     |
|----------------------------------------------|
|                                              |
| -50 🔜 🖂 🛌 🕨 Measure                          |
| -70 Channel                                  |
| -90                                          |
|                                              |
| -130 KHz                                     |
| 873.100000 MHz 873.600000 MHz 874.100000 MHz |
| Region Survey Summary Settings Exact 1/0     |
| Description:                                 |
| Signal Type: Bandwidth:                      |
| Classification:                              |
|                                              |
| Not Set                                      |
| More                                         |
|                                              |
|                                              |
| Declare Region                               |
| Classification: Comment/Notes:               |
|                                              |
| Description:                                 |
| GSM                                          |
| -Signal Region                               |
| GSM 237.112 kHz Reset                        |
| Standard: Center Freq:                       |
|                                              |

- 4. Tap the Description field to enter a brief description up to 14 characters long. The default value for this field is the signal type as set in the Region tab, but you can change the default value if desired. To enter characters, use the WindowsCE Inputs Panel on-screen keyboard control or a keyboard connected to the instrument PS2 port. (See page 28, Parameter entry controls.)
- 5. Tap the **Comments/Notes** field and enter descriptive details. You can enter a maximum of 255 characters.
- 6. Tap **OK** to close the dialog box and assign the declaration to the region.

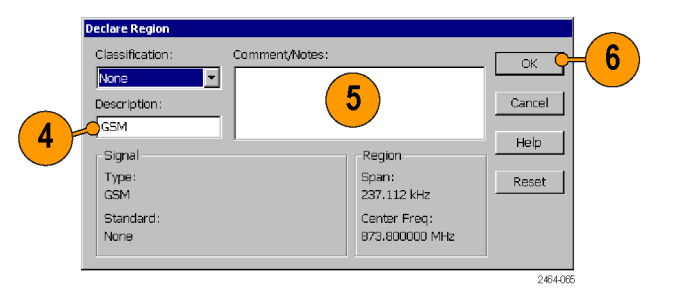

**NOTE.** Once a region is classified, you need to reclassify it to **None** to make any changes to that region declaration. Use the **Declare** button, or the **Classification** field in the **Region** drawer, to change the region classification.

#### The survey summary

The Survey Summary list shows all defined (declared or undeclared) regions, and lets you quickly select and display specific regions.

- 1. Tap the **More** button in the **Region** drawer to open the Region settings tabs.
- 2. Tap the Survey Summary tab.

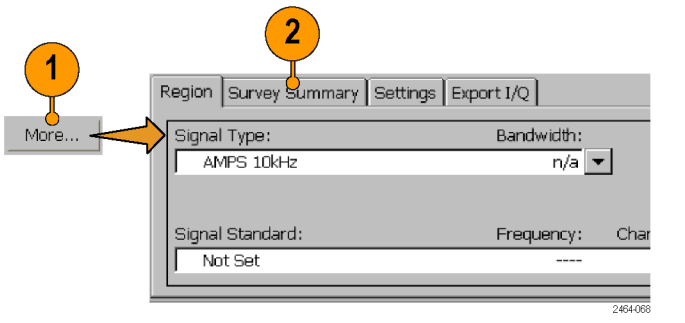

- **3.** Tap on an entry in the list to select and display that region.
- 4. Tap on any of the column headings to sort the list entries by the values in that column, in ascending order.

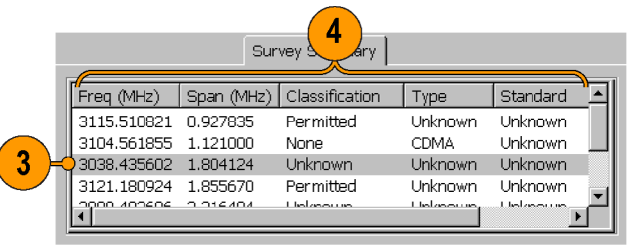

2464-053

# Save and load region surveys

A region survey is the set of all defined regions on the current signal, as listed in the Survey Summary tab. You can save region surveys to a file, and then load a region survey to merge with or replace your current region definitions.

- File > Save Survey: saves all defined regions to a system-default file name and location. This function saves the region definitions only.
- File > Save Survey As: saves all defined regions to a specified file name and location. This function saves the region definitions only.
- File > Load Survey: loads a region survey from a file. Follow the on-screen instructions to replace or merge your current region definitions with those from the file.
- File > Load Survey from Results: loads region definitions that are part of a saved signal classification results file (File > Save Results). Follow the on-screen instructions to replace or merge your current region definitions with those from the file.
- File > Export Regions As: writes the current region definitions to a text file in tab-separated or csv file format. See the help topic Region Import/Export File Format for information on the structure of the text-based region file.
- File > Import Regions: loads regions from a tab-separated or csv format file that contains region definitions. If there are currently defined regions in the instrument, the instrument opens the Load Survey dialog box. Use the dialog box to either attempt to merge the saved regions with the existing regions, or delete all existing regions before importing the regions.

# iMap measurement mapping mode

iMap integrates interference mapping, coverage mapping, in-building mapping, outdoor mapping, and provides an integrated solution for field interference and coverage problems in one instrument.

Using iMap is as easy as selecting a measurement and touching the displayed map where you want the measurement to be placed. Measurement icons are color coded to indicate if the measurements have passed or failed limit tests. You can also add an azimuth arrow to a measurement to indicate the direction the antenna was pointing when you took a measurement.

The SA2500 can also take measurements with antenna azimuth (direction) information when connected to a supported smart antenna (an antenna that sends azimuth information to the instrument). Using a smart antenna and Direction Finding mode provides unprecedented ease for mapping and locating interference and other unknown signals.

To start the iMap tool, tap the **iMap** button. When you open the iMap tool for the first time, the screen displays the message **Empty map**. Otherwise, iMap displays the last-loaded map.

You can load scanned bitmap files as maps for in-building mapping, or use GSF and MIF map file formats for outdoor maps. Using GSF or MIF map files lets you use the built-in GPS receiver to automatically place measurements at your current location.

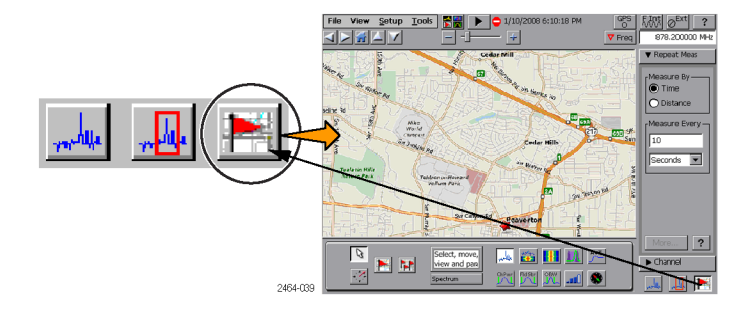

You can save maps and associated measurement results data to common file formats such as CSV or MapInfo. Saving maps and measurement results lets you analyze measurement data (position, value, and direction) and prepare reports.

# Map file concepts

The iMap tool uses two types of maps: Grid and Image.

**Grid maps.** Grid maps have geophysical latitude and longitude coordinate references embedded in the map file. The instrument uses grid maps, along with an active GPS receiver, to place measurements on a map at your current geophysical position. Grid maps require specialized PC software to create or can be purchased from map-creating companies. The instrument can load both GSF- and MIF-format grid map files. You need to convert non-GSF or MIF grid maps to GSF format before you can load them into the iMap tool.

Grid maps require an active GPS receiver to correctly link measurements to geophysical map locations. An active GPS receiver is a receiver that is locked to four or more satellite signals and is providing the instrument with accurate GPS location data. If you load a grid map and a GPS receiver is either not connected or does not have a good satellite signal lock, the instrument considers the grid map as an image map.

**Image maps.** Image maps do not have any geophysical latitude and longitude references embedded in the map file. An image map is a graphical image, such as a scanned building floor plan or aerial photograph, to which you can attach measurements at the point that you tap the screen.

**Converting files to maps.** The iMap Converter, a program that is downloadable from the Tektronix Web site, lets you convert and save image files (BMP, JPEG, GIF, TIFF or PNG file) into GSF format image map files, convert image maps to grid maps, and create grid maps from applications such as Microsoft MapPoint. (See page 90, *The iMap converter program*.)

# Loading a map

You need to load a map before you can use the iMap tool. If a map was loaded in a previous session, then that map remains loaded until you load a new map file.

- 1. With iMap open, select File > Load Map.
- Navigate to and select the map file to load (Bitmap, GSF, MIF, or ZIP (map with results) format).
- **3.** Tap **OK**. The iMap application loads the map on the screen.

|                                                          |                            | 3        |
|----------------------------------------------------------|----------------------------|----------|
|                                                          | Open 🖻 🛃 🧱 🧱               | ? ОК 🗙   |
| File View Setup Tools                                    | Storage card  BytnMap1.bmp |          |
| Load Existing <u>Results</u><br>Save Map with Results As |                            |          |
| Import Iransmitter Data                                  | -                          |          |
|                                                          | Name: Type: Bitmap (*.bmp) | •        |
|                                                          |                            | 2464-040 |

# Mapping a measurement

The following procedure requires that you have already set up the measurement. You must have also loaded a map file. (See page 67, *Loading a map.*)

1. Tap the Single Measurement button.

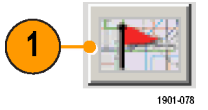

2. Tap an iMap measurement button. Available measurements depend on the current signal standard. The selected measurement is displayed in the Measurement Thumbnail area.

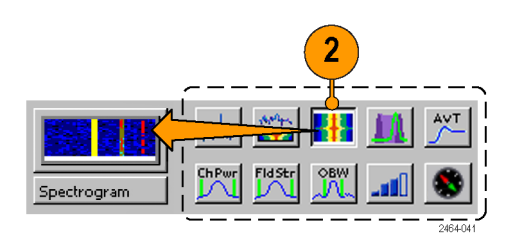

- 3. Tap the map:
  - If a GPS receiver is active, and you are using a grid map, a single measurement is placed at the current GPS coordinates.
  - If a GPS receiver is not active, or if you are using an image map (such as a building floor plan), a single measurement is placed where you tapped the map.
- 4. You can select a different measurement button, and then tap the map to add a new measurement to the map. Multiple measurement icons at the same location stack on top of each other.

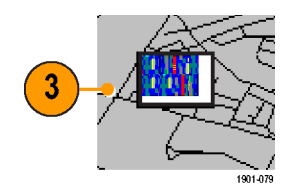

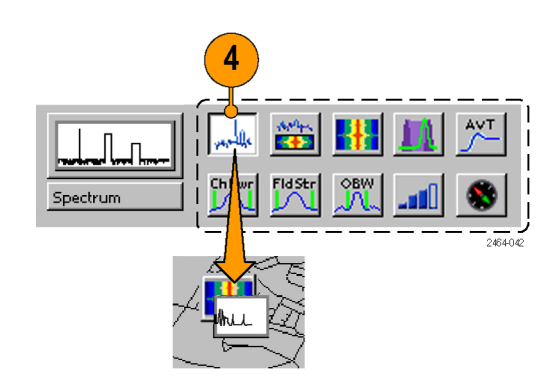

5. To move an icon, tap the Select button and then tap and drag the icon to a new position. If the measurement was part of a stack of measurements (such as created by logging), then iMap moves the topmost icon in the stack. If the icon is moved to a new stack of measurements, then the icon is placed in the stack in time-of-measurement order.

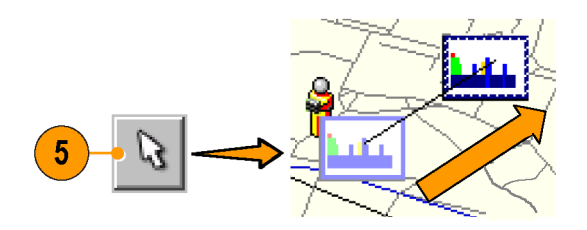

**NOTE.** The number of measurements that can be placed on a map is limited to 200. When the limit is reached, iMap responds depending on which measurement mode is active. In single measurement mode, iMap shows a message stating that the limit has been reached, and discards any following measurements. Select **File > Save Map With Results As** to save the map and measurements to a file, or select **File > Clear All Measurements** to clear the map and resume adding measurements to the map.

In logging measurement mode, iMap shows a message stating that the limit has been reached and files were saved, automatically saves the map and measurements to a file at the current default save location, clears the map, and then resumes adding measurements to the map.

**NOTE.** To add measurements at a new location on a grid map with an active GPS receiver, you must physically move to the new location.

**NOTE.** You can move measurement icons on an image map, or on a grid map with the GPS receiver inactive. Attempting to move an icon on a grid map with an active GPS receiver causes iMap to drag the map and its measurement icons to a new position on the screen; the measurement icons are not moved.

When a GPS receiver is not active, you can move any measurement icon. This includes moving measurement icons that were placed on the map while in GPS mode. iMap does not reposition moved GPS-related measurement icons back to their original geophysical position on a map when the GPS receiver is active.

#### iMap measurement icons

The iMap application uses icons on the map to represent a measurement taken at that location. There are two types of measurement icons: large and flag. The large icon displays the type of measurement that they represent. The flag icon is a simple small flag, and is used only in logging (multiple) measurement mode to indicate measurement placement. See the help topic *iMap Measurement Map Icon Types* for more information.

You can perform various actions on measurement icons, including viewing the measurement results of an icon, moving the icon, deleting an icon, and attaching a measurement direction arrow to an icon. See the following sections, and the help topic *View Map Measurements*, for more information.

# Viewing and deleting icon measurements

To view or delete the measurement results associated with an iMap measurement icon:

- 1. Tap the iMap Select mode button.
- 2. Tap a measurement icon to open the Map Measurements dialog box.

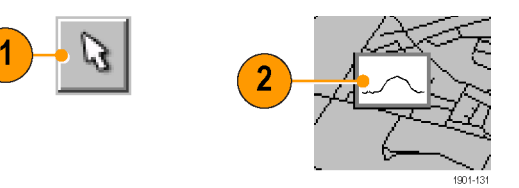

- 3. Tap the measurement of interest in the list.
- 4. Tap **Open Measurement** to open the measurement screen for the selected measurement. Tap the iMap button to return to the iMap screen.
- Tap the Delete Measurement button to delete the selected measurement. If there are multiple measurements to delete, repeatedly select and tap Delete.

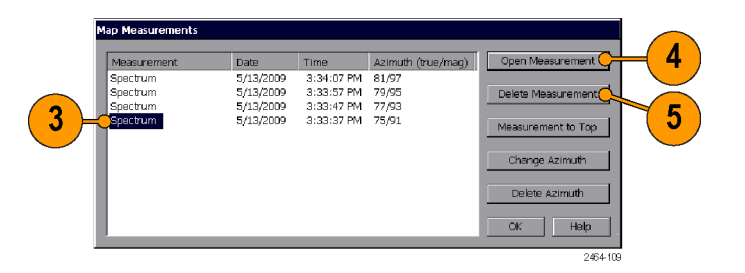

- 6. Tap Measurement to Top to move a selected measurement to the top of the list.
- 7. Tap **OK** to close the dialog box.

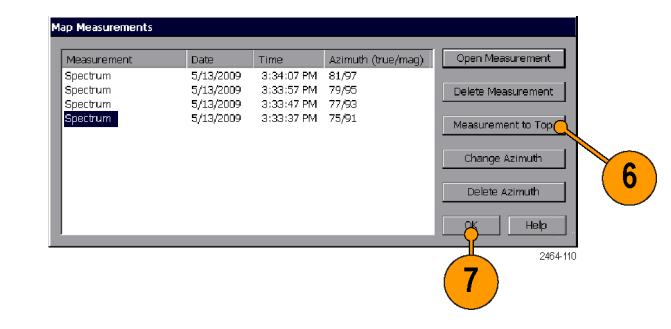

**NOTE.** You can also double-tap on a measurement icon to open the measurement window for that measurement. If there are multiple measurements at a location, double-tapping an icon displays the results for the measurement icon that is at the top of the list.

To delete all the measurement icons from a map, select File > Clear All Measurements.

# Draw a measurement azimuth (direction) arrow

The iMap azimuth direction arrow function lets you draw a direction arrow and line on a mapped measurement to record the direction your antenna was pointing when you took a measurement. This azimuth information is saved with the mapped measurement.

1. Tap the Measurement Direction button.

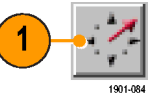

2. Tap and drag from the center of a measurement icon in the direction the antenna was pointing when the measurement was taken. iMap draws an arrow from the measurement icon with a line extending to the edge of the map (if Display Azimuth Arrows and Display Azimuth Lines are enabled in the View menu).

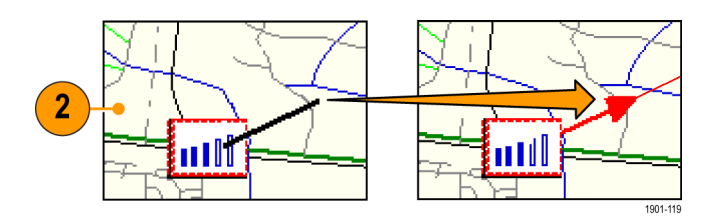

The iMap measurement thumbnail display shows the direction of the arrow as you draw it. The information shown depends on the map type (grid or image). The example shown is for a grid map. Use the thumbnail readout to help set the measurement arrow direction.

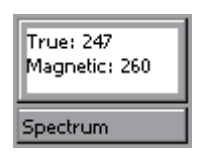

3. To change the arrow direction, draw a new line. iMap replaces the existing arrow with the new direction arrow and line.

The H500 can take measurements that automatically include azimuth (direction) information when connected to a supported smart antenna (an antenna that sends azimuth information to the instrument). (See page 77, *Mapping measurements with a smart antenna*.)

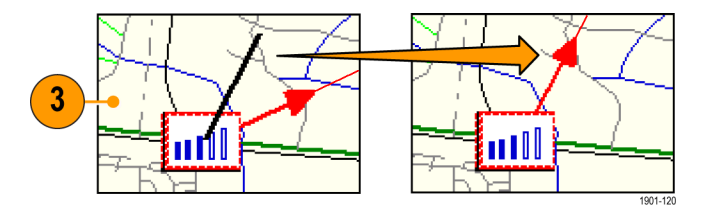

#### Delete an azimuth measurement direction arrow.

- 1. Tap the iMap Select mode button.
- Single-tap the measurement icon with the direction arrow to delete. iMap opens the Map Measurements dialog box.

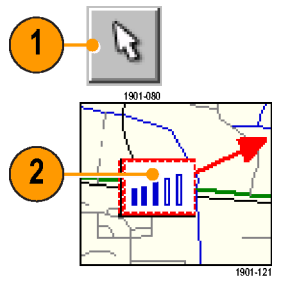

- **3.** Tap the measurement name that has the direction arrow to delete.
- Tap the Delete Azimuth button. iMap deletes the azimuth data from the measurement and the map.
- 5. Tap OK. iMap closes the dialog box.

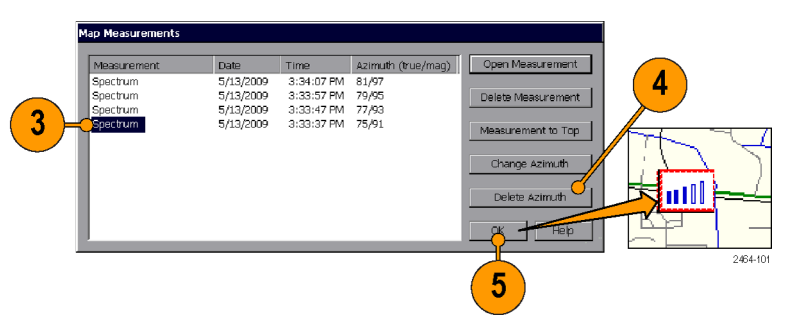

 You can select View > Display Azimuth Lines and/or View > Display Azimuth Arrows to enable or disable drawing azimuth lines and arrows on the map.

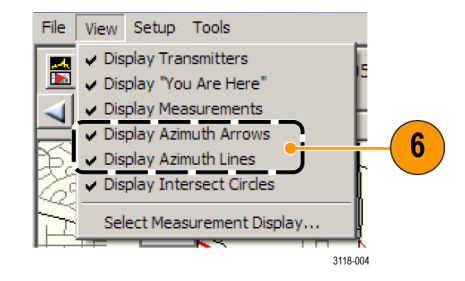

# Mapping measurements with a smart antenna

The SA2500 can take measurements that automatically include azimuth (direction) information when connected to a supported smart antenna (an antenna that sends azimuth information to the instrument). Enabling the Direction Finding, Directional Antenna, and GPS features provides unprecedented ease for mapping and locating interference and other unknown signals.

NOTE. Only connect smart antennas that are supported by the instrument and listed in selection menus.

The following steps presume that you have loaded an appropriate map into the instrument. (See page 66, *Map file concepts.*) (See page 67, *Loading a map.*)

#### Operating basics

- 1. Connect the smart antenna RF cable to the RF IN connector on the instrument.
- 2. Connect the USB cable from the smart antenna to the USB port on the instrument.
- 3. If not already active, tap the **GPS** button and enable the GPS mode. Make sure an external GPS antenna (shipped with instrument) is connected to the instrument GPS connector. See the help topic *The GPS Dialog Box* for more information.

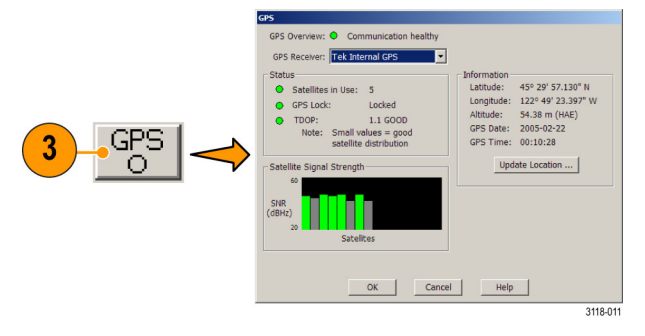
4. Select Setup > Directional Antennas from the menu. Tap the Antenna field and select an antenna from the list. Wait for the Antenna Overview indicator to change to green, indicating that the antenna is ready for use. Tap Close to exit.

- 5. Tap the Select Measurement button.
- 6. Tap theRF Measurements category,
- 7. Double-tap the Direction Finding icon. The instrument opens the Direction Finding measurement.

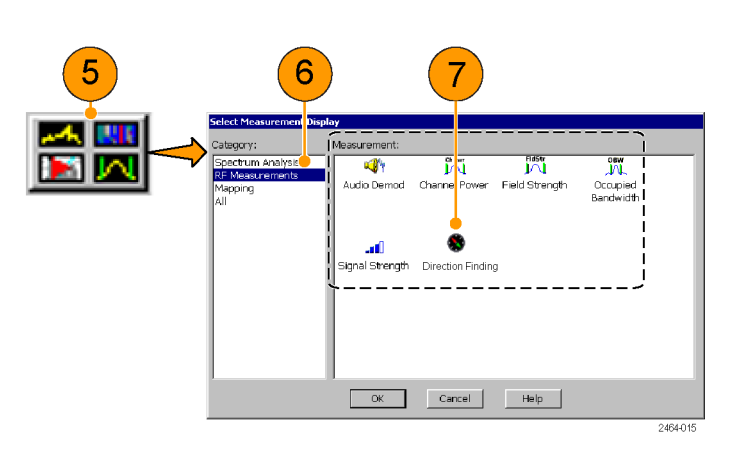

Antenna and Cable Correction ..

0.0

Force User Magnetic Declination

Help

3118-005

Magnetic Declination 15.8°

Current:

User:

Cancel

**Directional Antenna** 

Antenna: Poynting DFA-0047

Magnetic Azimuth:

True North Azimuth: 107°

Information

Elevation:

Antenna Overview: O Communication established

123°

OK

-

4

 Enter values in the RF Measure drawer, Signal Strength and Settings tabs, and other instrument control fields to set the measurement parameters. Tap the help [?] button in the RF Measure drawer or on the measurement tabs for help on those fields.

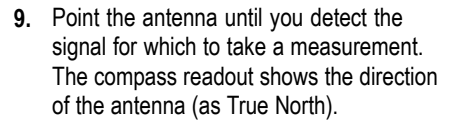

 Keeping the antenna pointed in the measurement direction, tap the Map It button. The instrument adds the measurement to the Map It Summary list.

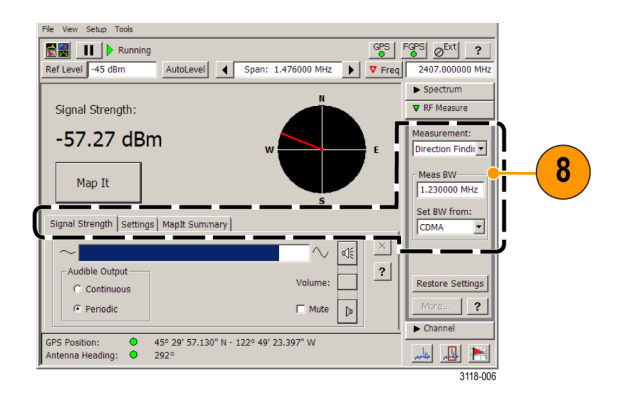

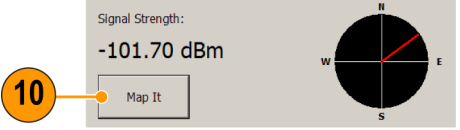

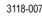

**11.** Repeat steps 9 and 10 to measure the signal in other directions. Repeat step 10 to take multiple measurements in the same direction.

**NOTE.** You should limit the total number of direction finding measurements to less than 20 to reduce the time needed to process and open the measurements in iMap.

12. Tap the Map It Summary tab to see available controls and the list of acquired measurements:

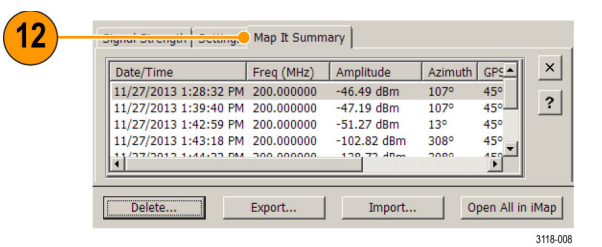

- The measurement list shows all measurements taken since the last set of measurements were opened in iMap mode. You can tap and sort the list for the Date/Time, Frequency, or Amplitude columns, in ascending order only.
- The Delete button lets you delete the selected measurement or all measurements.
- The Export button lets you export the selected measurement, or all measurements, to the default measurement results folder.
- The Import button lets you import all saved direction finding measurements (\*.sdf) from the specified folder.
- The Open All in iMap button opens all listed measurements in iMap. This also clears the measurements from the Map It Summary list.
- **13.** To add the Direction Finding measurements to the map, tap the **Open All in iMap** button. The instrument opens the iMap screen and adds the recent measurements to any measurements already displayed on the map.

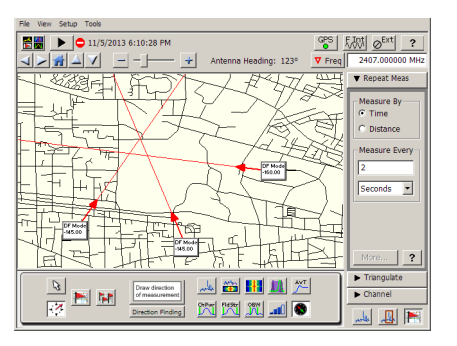

#### Using Triangulate to help locate signal sources (iMap)

The Triangulate drawer (in iMap mode) provides controls for drawing circles centered on two or more azimuth intersections that are within a specified radius criteria. These intersect circles help you to quickly focus on potential locations of signals of interest.

**NOTE.** The center of the drawn circle is the center of the circle that contains the intersections, and is not necessarily the center of the intersections or the most likely location of the signal of interest.

1. Display a map that contains measurements with azimuth information.

**NOTE.** If you do not see any azimuth lines or arrows on the map, tap the **View** menu and make sure that **Display Azimuth Arrows**, **Display Azimuth Lines**, and **Display Intersect Circles** are enabled.

- 2. Tap Triangulate.
- 3. Enter a radius value and select units.
- 4. Tap the Calculate button.

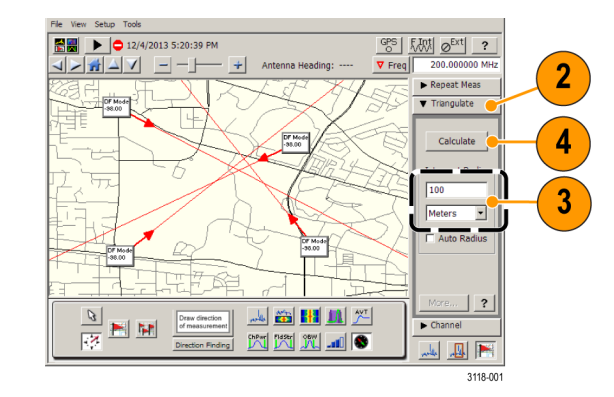

 iMap draws circles around all intersections that can be enclosed in a circle of the specified radius.

DF Mode

98.00

DF Moi -38.00

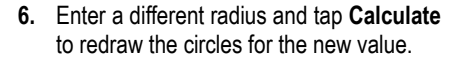

**NOTE.** You need to tap the Calculate button to redraw intersect circles whenever you enter a new intersect radius or units value, switch between enabling and disabling Auto Radius mode, zoom in or out of the map when Auto Radius is enabled, add or remove a measurement with direction information, or change direction information on an existing measurement.

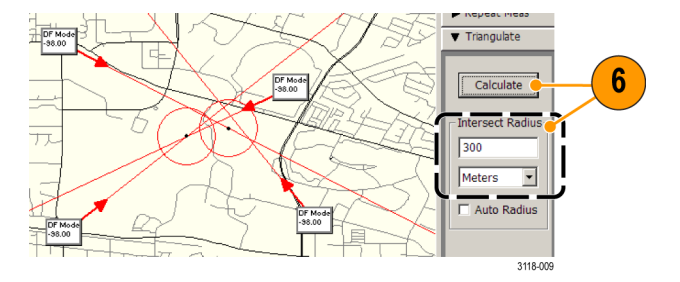

DF Mode -98.00

3118-002

5

 To have iMap automatically draw intersect circles based on a radius of 2.5% of the current left-to-right map screen edge distance, select the Auto Radius check box and tap Calculate.

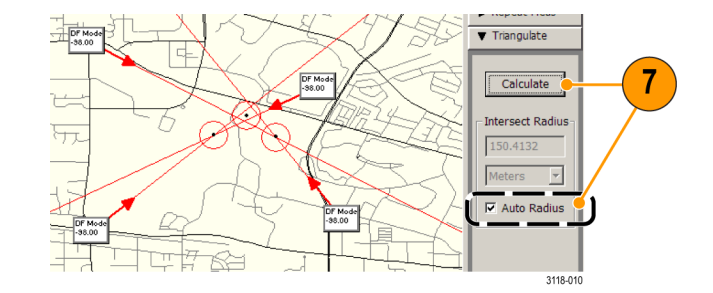

 When you zoom in on the map and tap Calculate while in Auto Radius mode, iMap redraws the circles to a radius of 2.5% of the screen dimensions.

**NOTE.** Auto Radius mode does not automatically recalculate or redraw intersect circles. You need to tap the Calculate button to redraw intersect circles whenever you switch between enabling and disabling Auto Radius mode, or each time you zoom in or out of the map when Auto Radius is enabled.

**9.** Tap the **Help** button for more information on the Triangulate drawer functions.

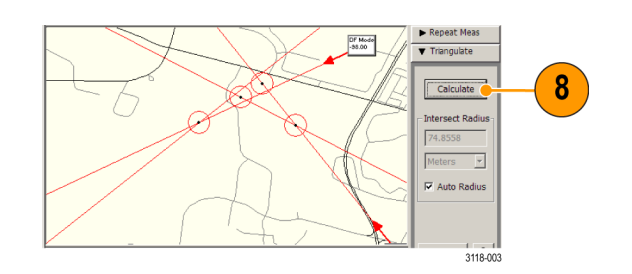

#### Logging iMap measurements (automatic measurements)

Logging measurements lets you automatically map a single measurement at a set time interval or change in GPS position (with active GPS receiver and a grid map).

**NOTE.** The iMap tool maps only completed measurement results. If the specified time interval is less than that required to take a measurement, iMap ignores the specified time interval and maps results as soon as the measurement acquisition is done. For example, if the instrument requires 20 seconds to take a measurement, but the time interval is set to 10 seconds, then the instrument maps results every 20 seconds.

1. Set up the measurement parameters (frequency, bandwidth, and so on) and then tap the measurement to log.

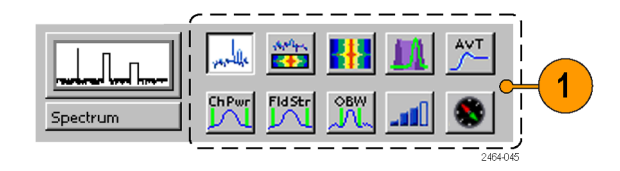

- 2. Tap the Log Measurements button.
- 3. Tap a button in the **Measure By** area to set the type of measurement interval (time interval or distance between measurement positions). Distance is only available when the GPS is active and acquiring accurate position data.
- 4. Tap a field in the **Measure Every** area to set the measurement interval.
- 5. Tap the map to start logging measurements:
  - For grid maps with an active GPS receiver, tap the map at any point. The instrument adds measurement flags to the map at the current GPS position.
  - For image maps or for grid maps without an active GPS receiver, tap the map at the measurement starting location. The instrument begins taking measurements, but does not display them on the map until measurement logging is done.

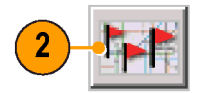

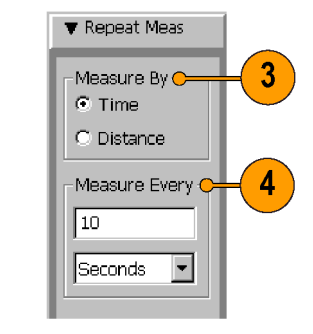

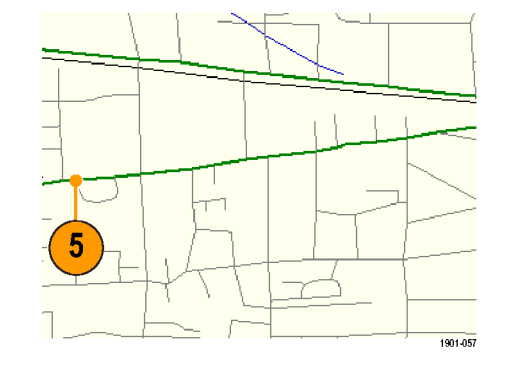

- 6. Tap the map to stop measurements:
  - For grid maps with an active GPS receiver, tap the map at any position. The instrument stops mapping measurements.
  - For image maps or grid maps without an active GPS receiver, tap the map at the position the last measurement was taken. Measurements are then evenly spaced on a straight line between the start and stop map points.
- 7. Tap the **Single Measurement** or the **Select** button to exit the iMap logging measurements mode.

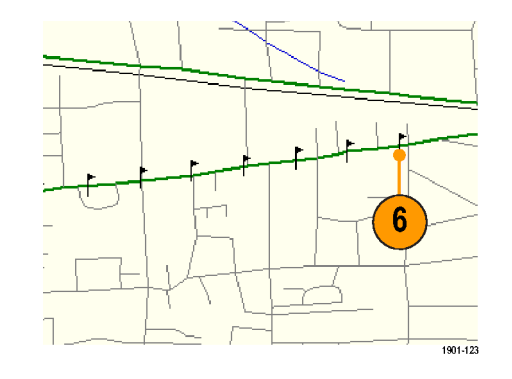

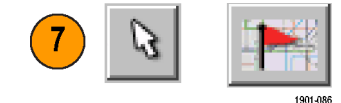

**NOTE.** The number of measurements that can be placed on a map is limited to 200. For grid maps with an active GPS, when the instrument reaches the measurement limit while in multiple measurement mode, a message is briefly displayed, the measurements and map are automatically saved to the current Save Results directory, the map is cleared, and then iMap continues adding measurements to the map.

When using an image map, or a grid map without an active GPS reference, when the instrument reaches the 200 measurement limit, the instrument displays a message requesting you to tap the position of the last measurement. The instrument then automatically saves the map measurements to a file and then clears the map. If the instrument is in repeat measurement mode, new measurements are not started until you tap the new start position on the image map.

**NOTE.** The iMap Log measurements function automatically sets the map view measurements mode to **Measurement Flags** during logging measurement acquisition. When iMap measurement logging is done, the instrument restores the map view measurements mode to the mode it was at before the iMap measurement logging was initiated.

If you tap the **Select**, **Measurement Direction**, or **Single Measurement** button while logging measurements in non-GPS mode, iMap cancels the log measurements mode and does not draw any measurement icons on the map.

Grid maps with an active GPS receiver support logging measurements by time interval or distance change interval. Image maps, or grid maps with an inactive GPS receiver, support logging measurements by time intervals.

You cannot place a measurement icon on any area of the map that is covered by a message banner.

**NOTE.** When the instrument is in measurement logging mode (Setup > Logging), iMap measurements (single or repeat) are not mapped as iMap measurement icons. Instead, an X is drawn at the measurement location. The measurement results are saved directly to a log file and are not associated with the map file. The logging X icon is not an interactive icon; selecting it does not open a measurement list and you cannot move the icon. The X icon does not count as part of the 200-measurement limit.

#### The iMap converter program

Tektronix provides a map file conversion program called iMap Converter that you can download from the Tektronix Web site. iMap Converter lets you convert graphical image files or map files for use with the instrument iMap tool. Types of images or files that you can convert include:

- BMP, JPEG, GIF, TIFF and PNG graphical images (map images, building floor plans, aerial photographs)
- Industry standard MapInfo Interchange Format (MIF), ArcInfo Shape (.shp), USGS Digital Line Graph (.opt) geophysical coordinate maps

Other iMap Converter features include:

- Easily capture images from applications such as Microsoft MapPoint to create geophysical (coordinate) map files for use with GPS measurement mapping
- Manually assign geophysical coordinates (latitude/longitude) to image files, such as building floor plans or screen capture map images, to create a grid map for use with GPS measurement plotting
- Combine multiple coordinate map files into a single large map file

#### To install the iMap converter program on a PC

- 1. Go to the Tektronix Web site (www.tektronix.com).
- 2. Click Software Downloads on the left side of the screen to open the Software Downloads Web page.
- 3. Enter imapconverter (single word) in the Search by keyword field and click Go.
- 4. Select the iMap Converter link to download the software. Follow the installation instructions on the download page.

- 5. To open the iMap Converter tool on the PC, select Start > Programs > Tektronix > iMapConverter.
- 6. Click the iMap Converter Help button for information on how to use the tool to convert files, add coordinates to an image file, or create maps.

**NOTE.** Bitmap files that are converted to GSF-format load faster on the instrument because the instrument does not have to do the bitmap-to-GSF conversion in the instrument. However, it is then possible to confuse image GSF maps with grid (coordinate) GSF files. Use a file naming convention to differentiate between GSF maps created from coordinate maps and GSF maps created from bitmap files that do not have coordinate information.

**NOTE.** The MIF-format files take significantly longer to load than the GSF-format files. Tektronix recommends that you use iMap Converter to convert MIF map files to GSF map files, rather than loading MIF files directly on the instrument.

## Measurement data logging

Measurement data logging enables automatically saving measurements results and GPS positions to separate files or to a network UDP address. You can write measurements to either or both types of log files (text or a network address) at the same time.

The GPS position log file contains entries for the time (time zone adjusted), latitude, longitude, and altitude. The GPS position is logged every second, on the second (based on the GPS time, not UTC time). The GPS position data is independent of any measurement position data.

The measurement results log file contains measurement settings, a timestamp, GPS position values, and the measurement results for each measurement acquisition. Each new measurement is appended to the end of the log file.

1. Select Setup > Logging to open the Logging dialog box.

| Setup Tools 😤 🗮 🕨 🗢 🗧        | _ogging                                          |
|------------------------------|--------------------------------------------------|
| Antenna and Cable Correction |                                                  |
| ⊆hannel Table                | Measurement Results   GPS Position               |
| GPS                          |                                                  |
| Inputs                       |                                                  |
| Outputs                      | O Disable Log                                    |
| Limits                       |                                                  |
| Logging                      | Log to File: \Application Data\test)(     Browse |
| Signal Standards             |                                                  |
|                              | O Log to UDP: 0 0 0 Port: 0                      |
|                              |                                                  |
|                              | Format 🔿 Binary 🔘 CSV                            |
|                              | Ŭ, Ŭ                                             |
|                              |                                                  |
|                              | OK Cancel Help                                   |
|                              |                                                  |
| -                            | 2464-10                                          |

- Tap the Measurement Results tab and select the logging destination (Log to File or Log to UDP). Enter the appropriate parameters.
- For measurement results you can also select the output format to be either binary or csv (comma separated values). The binary format is more efficient than csv format, but requires conversion to be used or read by applications.
- To enable GPS position logging, tap the GPS Position tab and select the logging destination (Log to File or Log to UDP). Enter the appropriate parameters.

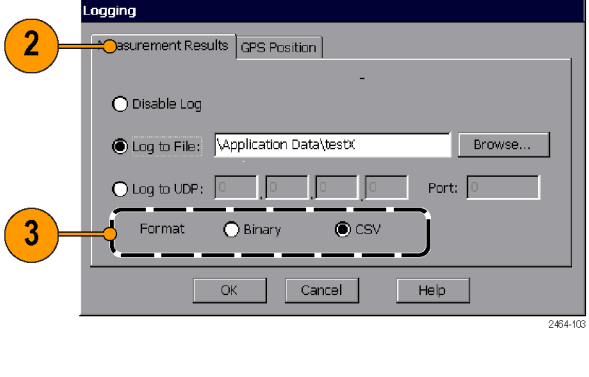

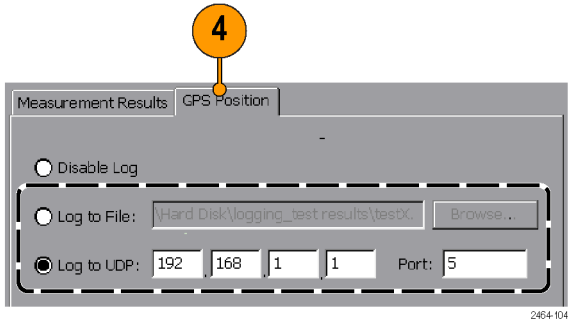

- 5. Tap **OK** to close the dialog box and start measurement logging.
- 6. Tap Help for more information on the logging function, binary file format, and UDP for logging.
- 7. To stop measurement data logging, tap the **Disable Log** control on both tabs.

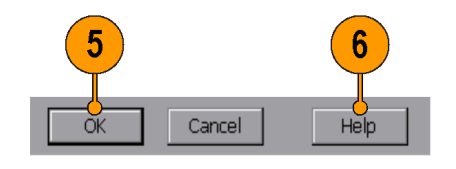

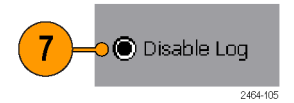

Logging mode continues to operate when you change measurements. Changing to a new measurement causes the instrument to complete logging the previous measurement type, change to the new measurement, and then continue logging the new measurement in the same log file. This feature lets you record several different measurements in a single file.

Contact Tektronix Customer Support for information about the binary file structure.

# **Remote instrument access**

Remote instrument access lets you:

- Remotely control the instrument from a PC (directly or through a network)
- Transfer data, measurement, setup, map, and other files to and from the instrument
- Print measurement data and screen shots to a network printer

The two remote access methods are Ethernet and ActiveSync. An Ethernet connection is much faster than a ActiveSync connection but the ActiveSync connection is better for instrument-to-PC file interchange. Each access method requires unique configuration steps, which are described in the following sections.

## Configure the instrument network settings

- Work with your network administrator to determine the IP address of the H500 instrument. If the network has DHCP enabled, the instrument will automatically obtain an IP address when powered on and connected to the network. If your network does not support DHCP, or you need a fixed IP address for your instrument, have your system administrator provide you with an address.
- 2. Connect a standard Ethernet cable from the instrument to a network connector. You can do this before or after powering on the instrument.
- 3. On the instrument, tap Start > Settings > Network and Dial-up Connections. The instrument network interface is listed as ENDS4ISA1.

- 4. Double-tap the ENDS4ISA1 icon to open CSA8900 Settings dialog box:
  - If your instrument is using DHCP to obtain an IP address, and the Obtain an IP address via DHCP button is set, you do
    not need any further network configuration. Close the dialog box.
  - If the instrument has already been assigned a fixed IP address, the address fields should show the address information. If you are assigning or changing the instrument fixed IP address, tap the Specify an IP address button and enter the appropriate address settings and then tap OK.
- 5. Close the Network Connections window.
- 6. On the instrument, tap Start > Programs > Communication > Virtual CE to open the Virtual CE application.
- 7. Tap **Configure** and select **WAN/Internet** or **LAN** from the list. If you need added security for network access from the instrument, set the **Require a password for LAN** check box and enter a password.

You can now use the network functions to remotely control the instrument, access network files or print to a network printer.

#### **Network functions**

- Use Virtual CE to remotely control the instrument over the network from a PC. (See page 101, Remote control using Virtual CE.)
- Mount sharable network drives that the instrument can access to upload or download files. For example, double-tap the My Device icon on the main instrument screen on the desktop. Then enter the full path to the network drive in the Address field. You may be prompted for a user name, password, and domain name.

- Redirect printer output to a network printer. For example, select File > Print on the instrument to print the current measurement screen. Select PCL Laser in the Printer field, Network in the Port field, and the path to the network printer in the Net Path field. You may be prompted for a user name, password, and domain name.
- Access the Web from the instrument Web browser (Start > Programs > Internet Explorer). This is a simplified version of Microsoft Internet Explorer, so it does not have all the capabilities of that of the PC Internet Explorer.

## Configure the instrument ActiveSync settings

**NOTE.** An ActiveSync connection to the instrument is available on Microsoft Windows 2000 and XP. An ActiveSync connection to the instrument is not available on Microsoft Windows Vista.

- 1. On the instrument, tap Start > Programs > Communication > Virtual CE to open the Virtual CE application.
- 2. Tap Configure. Select ActiveSync from the list and then tap OK.
- 3. Close the Virtual CE window.
- 4. Tap Start > Settings > Control Panel > PC Connection. Verify that Allow connection with desktop computer when device is attached is selected, and that Connect using is set to USB Default. Then exit the dialog box.

You can now configure the ActiveSync settings on the PC and use the ActiveSync connection functions to remotely control the instrument and access instrument files. (See page 98, *Configure ActiveSync on the PC*.)

### ActiveSync connection functions

- Use Virtual CE to remotely control the instrument over a USB cable from a PC. (See page 101, Remote control using Virtual CE.)
- Use the ActiveSync Explorer button to open a Windows Explorer window. You can then use standard Windows operations to copy or move files between the instrument and the PC. Copying files between the instrument and a PC is significantly easier using ActiveSync than using a network connection.

# Configure ActiveSync on the PC

### Register the instrument USB port

The PC must register the H500 USB port as a valid slave port before you can establish an ActiveSync connection from the instrument to the PC. You only need to register the instrument USB slave port once on each PC to use the USB port for ActiveSync connections.

- 1. Use your Web browser to go to www.tektronix.com/software.
- 2. Enter H500 usb in the Search by keyword field.
- 3. Click the USB SLAVE DEVICE PC REGISTRATION UTILITY > Software Downloads link, then click on the Download File link.
- 4. Log in to the myTek software finder and follow on-screen instructions to register/log in and download the USB slave device utility to a PC.

- 5. Unzip the downloaded file and double-click the RegisterUSBSIaveDevice.exe file. Follow any on-screen instructions.
- 6. To complete the USB port registration process, power on the H500 and install a USB cable between the PC and the instrument. Typically, the PC opens a "Found New Hardware Wizard" dialog box. Step through the dialog boxes and, if prompted, select to install the SW automatically. Verify that the installation process completes without error. You only need to run this step one time after running the USB port registration tool.

### Install and configure Microsoft ActiveSync

USB connectivity requires Microsoft ActiveSync (version 3.7 through 4.5). If your PC does not have the correct version of ActiveSync installed, do the following:

- 1. Use your Web browser to go to the Microsoft Web site and locate the ActiveSync software download page.
- 2. Select ActiveSync version 4.5 and follow instructions on how to install the software. You may need to reboot your PC after installing ActiveSync.
- 3. Right-click on the ActiveSync icon in the PC task bar and select **Connection Settings**. Verify the following settings before clicking **OK**:
  - Allow USB Connections is selected
  - Allow connections to one of the following: is not selected (cleared)
  - This computer is connected to: is set to Automatic
  - Open ActiveSync when my device connects is selected

#### Establish an ActiveSync connection

- 1. Power on the H500 Spectrum Analyzer.
- 2. When the instrument startup procedure is done, connect a USB cable (Master to Slave cable type) between the PC and the instrument. Connect to the PC first, then to the instrument. The ActiveSync program on the PC detects the USB connection and connects to the instrument, as indicated by the ActiveSync icon in the PC taskbar.
- 3. To verify the ActiveSync connection, open the ActiveSync application and click **Explore** on the toolbar. ActiveSync opens a Windows Explorer dialog box that shows the top level of folders on the instrument. You can use the Windows Explorer to navigate to files on the instrument and select them for copying or moving.
- 4. You can now also use Virtual CE to remotely control the instrument using the ActiveSync connection. (See page 101, *Remote control using Virtual CE*.)

## **Remote control using Virtual CE**

Virtual CE is a program that gives you remote access to the H500 screen. You use the PC mouse to click on the virtual instrument screen controls to operate the remote instrument or access the instrument desktop. Virtual CE is already installed on the instrument; the following procedure is for installing Virtual CE on a PC.

### Install and configure Virtual CE on a PC

**NOTE.** The Virtual CE program on the H500 cannot interface directly over a USB cable, as there is no USB selection in the program's configuration list. However, the Virtual CE tool on the H500 does support an ActiveSync connection, which can use a USB cable.

The PC version of Virtual CE supports an ActiveSync connection. However, the ActiveSync selection in Virtual CE does not work from Microsoft Windows Vista. Therefore you can only use ActiveSync to interface with the instrument over a USB cable from Microsoft Windows 2000 or XP.

- 1. Use your Web browser to go to www.tektronix.com/software.
- 2. Enter virtualce in the Search by keyword field.
- 3. Click the VIRTUALCE PC APPLICATION INSTALLATION FILE > Software Downloads link, then click on the Download File link.
- 4. Follow the on-screen instructions to register/log in and download the Virtual CE utility.
- 5. Unzip the downloaded file and double-click the Install\_VirtualCE.exe file. Follow any on-screen instructions.

- 6. Select Start > Programs > Tektronix > Virtual CE > Virtual CE to start the program.
- 7. Click Configure and select the applicable connection type (LAN, WAN/Internet, or ActiveSync).

### Run Virtual CE on the instrument and PC

- 1. Make sure that you have a working Ethernet or ActiveSync/USB remote connection between the PC and the H500 instrument.
- On the instrument, tap Start > Programs > Communication > Virtual CE. Tap the Configure button and verify that the applicable connection type is selected (LAN, WAN/Internet, or ActiveSync).
- 3. On the instrument, tap the Virtual CE button in the task bar at the bottom of the screen to minimize the Virtual CE screen.
- 4. On the PC, click Start > Programs > Tektronix > Virtual CE > Virtual CE. Click the Configure button and verify that it is set to the same type of connection as set in step 2. If you are using a network connection, verify that the IP address listed above the Configure button is correct. The PC Virtual CE should establish communications with the instrument and show the instrument screen in the Virtual CE window on the PC.
- 5. To use the H500 remote application control capability, on the PC start the H500 application in the Virtual CE window (if the application is not already running). The instrument starts the application and the VirtualCE window on the PC shows the application interface. You can now control all instrument functions from the PC by using the mouse to select and click on instrument controls.
- 6. To close the remote access, exit the Virtual CE application on both the instrument and the PC, in any order. Or unplug the Ethernet or USB cable from the instrument.

# **Specifications**

This section lists the electrical, environmental, and physical specifications for the H500 Spectrum Analyzer. All specifications are guaranteed unless labeled "Typical." Typical specifications are provided for your convenience and are not guaranteed.

| Characteristic                     | Description                                                                                                    |  |  |  |
|------------------------------------|----------------------------------------------------------------------------------------------------|--|--|--|
| RF Input                           |                                                                                                    |  |  |  |
| Operating Frequency<br>Range       | 10 kHz – 6.2 GHz                                                                                                    |  |  |  |
|                                    | Operating Range for some features may be restricted. If so, the restricted range is defined with the relevant feature. |  |  |  |
| Maximum Operating<br>Input Level   | +20 dBm peak envelope power                                                                                            |  |  |  |
|                                    | This is the maximum input level at which the instrument will meet its performance specifications.                      |  |  |  |
|                                    | For a signal without any amplitude variation, peak envelope power = RMS.                                               |  |  |  |
| Maximum Input Power without Damage | 50 W rms below 3.2 GHz                                                                                                 |  |  |  |
|                                    | 15 W rms between 3.2 GHz and 6.2 GHz                                                                                   |  |  |  |
| IF Output                          |                                                                                                    |  |  |  |
| Output Impedance                   | 50 Ω                                                                                                    |  |  |  |
| IF Center Frequency                | 140 MHz, non-inverted                                                                                                  |  |  |  |
| IF 3 dB Bandwidth                  | 24 MHz nominal                                                                                                    |  |  |  |

#### Table 1: General performance characteristics

| Table 1: General pe | erformance charac | teristics (cont.) |
|---------------------|-------------------|-------------------|
|---------------------|-------------------|-------------------|

| IF Output Level                                                                                                    | –12 dBm @ 1.0 GHz                                                                                   |  |  |
|----------------------------------------------------------------------------------------------------|----------------------------------------------------------------------------------------------------|--|--|
|                                                                                                    | –12 dBm @ 1.2 GHz                                                                                   |  |  |
|                                                                                                    | –10 dBm @ 1.6 GHz                                                                                   |  |  |
|                                                                                                    | –11 dBm @ 4.35 GHz                                                                                  |  |  |
|                                                                                                    | –16 dBm @ 5.0 GHz                                                                                   |  |  |
|                                                                                                    | –22 dBm @ 5.75 GHz                                                                                  |  |  |
|                                                                                                    | 0 dBm CW signal applied to the input, instrument reference level set to 0 dBm, room temperature.    |  |  |
| IF Output Level Accuracy,<br>Typical ± 3.5 dB for a CW input signal, 0 dBm input, 1 GHz input frequency, 0 dBm reference level temperature |                                                                                                    |  |  |
| IF Output Flatness, Typical                                                                                                    | ± 1.5 dB up to ± 3 MHz from center frequency                                                        |  |  |
|                                                                                                    | $\pm$ 3 dB up to $\pm$ 10 MHz from center frequency                                                 |  |  |
| Internal Timebase                                                                                                    |                                                                                                    |  |  |
| Error, Factory Calibration                                                                                                    | ± 0.5 PPM from 0 °C to 50 °C                                                                        |  |  |
| Corrected                                                                                                    | ± 1.0 PPM aging/year                                                                                |  |  |
|                                                                                                    | Twenty minute warm-up period required to meet accuracy specification                                |  |  |
| Error, GPS corrected,                                                                                                    | ± 0.01 ppm                                                                                          |  |  |
| Typical                                                                                                    |                                                                                                    |  |  |
| Error, after GPS Lock                                                                                                    | ± 0.03 ppm, 10 minute interval after lock loss (unit operated for > 20 minutes before lock loss and |  |  |
| Loss, Typical                                                                                                    | < ± 5 °C temperature change over interval)                                                          |  |  |
| External Reference Input                                                                                                    |                                                                                                    |  |  |
| Impedance                                                                                                    | 1500 Ω                                                                                              |  |  |

| Frequency Range   | 1 MHz up to 20 MHz $\pm$ 1 PPM in 1 MHz steps                                                                             |  |  |  |
|-------------------|----------------------------------------------------------------------------------------------------|--|--|--|
| Input Level Range | –15 dBm to +15 dBm, 1 MHz to 15 MHz<br>–10 dBm to +15 dBm, 16 MHz to 20 MHz                                               |  |  |  |
|                   | dBm levels assume 50 $\Omega$ source                                                                                      |  |  |  |
| Triggering        |                                                                                                    |  |  |  |
| Acquisition Mode  | Single or Continuous, Free Run or Triggered                                                                               |  |  |  |
|                   | Trigger disabled during Audio Demod, Signal Strength, and DPX measurements                                                |  |  |  |
| Trigger Source    | IF Level, External Input, or Internal Timebase                                                                            |  |  |  |
| Trigger Types     | Trigger on rising edge, falling edge, above threshold level, or below threshold level                                     |  |  |  |
| Trigger Delay     | Range: 0 to 60 seconds                                                                                                    |  |  |  |
|                   | Resolution: 1 µs                                                                                                    |  |  |  |
| Trigger Position  | Range: 0 to 100%                                                                                                    |  |  |  |
|                   | Resolution: 1%                                                                                                    |  |  |  |
| IF Level Trigger  | The IF Level trigger compares the power amplitude of the digitized time-domain data-stream against the threshold setting. |  |  |  |
| Trigger Threshold | Range: –160 dBm to +20 dBm                                                                                                |  |  |  |
|                   | Resolution: 1 dB                                                                                                    |  |  |  |
|                   |                                                                                                    |  |  |  |

| Trigger Bandwidth<br>Range                                  | 5 kHz to 20 MHz in 1-2-5 sequence<br>10 MHz < Span $\leq$ 20 MHz: trigger BW = 20 MHz<br>5 MHz < Span $\leq$ 10 MHz: trigger BW = 10 MHz<br>2 MHz < Span $\leq$ 5 MHz: trigger BW = 5 MHz<br>1 MHz < Span $\leq$ 2 MHz: trigger BW = 2 MHz<br>500 kHz < Span $\leq$ 1 MHz: trigger BW = 1 MHz<br>200 kHz < Span $\leq$ 500 kHz: trigger BW = 500 kHz<br>100 kHz < Span $\leq$ 200 kHz: trigger BW = 200 kHz<br>50 kHz < Span $\leq$ 200 kHz: trigger BW = 100 kHz<br>20 kHz < Span $\leq$ 100 kHz: trigger BW = 100 kHz<br>10 kHz < Span $\leq$ 10 kHz: trigger BW = 50 kHz<br>10 kHz < Span $\leq$ 50 kHz: trigger BW = 20 kHz<br>50 kHz < Span $\leq$ 10 kHz: trigger BW = 20 kHz<br>10 kHz < Span $\leq$ 10 kHz: trigger BW = 50 kHz<br>10 kHz < Span $\leq$ 10 kHz: trigger BW = 50 kHz<br>Spectrum mode only: Span $\leq$ 2.5 kHz; trigger BW = 2.5 kHz |
|-------------------------------------------------------------|----------------------------------------------------------------------------------------------------|
| Timing/Trigger<br>External Trigger Input<br>Characteristics | Impedance: 10 kΩ<br>Minimum High Threshold: 2.0 V<br>Maximum Low Threshold: 0.8 V<br>Minimum High Time: 10 ns<br>Minimum Low Time: 10 ns<br>Maximum Input Level without Damage: ±5 V peak continuous<br>Coupling: DC                                                                                                    |
| Internal Timebase Trigger                                   | The Internal Timebase Trigger generates a trigger event at a user-specified time.                                                                                                    |

| Trigger Time Modes          | Single Trigger on Time                                                                |  |
|-----------------------------|---------------------------------------------------------------------------------------|--|
|                             | Repeat Trigger at Interval                                                            |  |
|                             | Both (Trigger on Time with Repeat Interval)                                           |  |
| Trigger Time                | Units: hours, minutes, seconds, microseconds                                          |  |
|                             | Range: 0 to 23:59:59.999999                                                           |  |
|                             | Resolution: 1 µs                                                                      |  |
| Repeat Interval             | Units: seconds, microseconds                                                          |  |
|                             | Range: 0 to 600.999999 sec                                                            |  |
|                             | Resolution: 1 µs                                                                      |  |
| Measurement Result Times    | stamps                                                                                |  |
| Timestamp Value             | Units: years, months, days, hours, minutes, seconds, ms/ns                            |  |
|                             | Resolution: 1 ms, before first GPS lock obtained, 1 ns, after first GPS lock obtained |  |
| Accuracy, GPS reference,    | ± 1000 ns, all measurements except DPX Spectrum                                       |  |
| Typical                     | ± 1 ms, DPX Spectrum                                                                  |  |
|                             | Internal GPS lock required                                                            |  |
| Accuracy, Relative, Typical | ± 500 ns                                                                              |  |
|                             | Internal GPS lock required                                                            |  |
|                             | Identical Span (AcqBW) setting required for measurement results.                      |  |
| GPS Position                |                                                                                       |  |

| Position Update Rate | 1 update per second                                                                                                    |  |  |
|----------------------|----------------------------------------------------------------------------------------------------|--|--|
| Position Units       | Latitude/Longitude: degrees, minutes, seconds                                                                                                    |  |  |
|                      | Altitude: meters                                                                                                    |  |  |
| Position Resulution  | Latitude/Longitude: 0.001 second                                                                                                    |  |  |
|                      | Altitude: 0.01 meter                                                                                                    |  |  |
| Position Accuracy    | Horizontal: R < 9 meters (P=90%)                                                                                                    |  |  |
|                      | Altitude: H < 18 meters (P=90%)                                                                                                    |  |  |
|                      | Where P is the percent of reported positions that fall within R meters horizontal radius and +/-H meters vertical distance from the exact position location |  |  |

#### Table 2: Spectrum analyzer characteristics

| Characteristic     | Description                   |  |  |
|--------------------|-------------------------------|--|--|
| Center Frequency   |                               |  |  |
| Range              | 10 kHz to 6.2 GHz, preamp off |  |  |
|                    | 10 MHz to 6.2 GHz, preamp on  |  |  |
| Setting Resolution | 1 Hz                          |  |  |
| Span               |                               |  |  |
| Range              | 1 kHz to 6.2 GHz              |  |  |
| Setting Resolution | 1 Hz                          |  |  |

| Resolution Bandwidth                           |                                                                                                    |
|------------------------------------------------|----------------------------------------------------------------------------------------------------|
| Range                                          | 10 Hz to 3 MHz (Manual RBW)<br>10 Hz to 1 MHz (Auto RBW)                                                                                                    |
| Setting Resolution                             | 1 Hz                                                                                                    |
| Spectral Purity                                |                                                                                                    |
| Displayed Average<br>Noise Level, Preamp<br>On | –153 dBm, 10 MHz to 2 GHz, 10 Hz RBW<br>–152 dBm, 2 GHz to 4 GHz, 10 Hz RBW<br>–151 dBm, 4 to 5 GHz, 10 Hz RBW<br>–145 dBm, 5 to 6.2 GHz, 10 Hz RBW<br>Reference Level ≤ (DANL + 90 dB)                                                                                                   |
| Phase Noise                                    | <ul> <li>≤ -95 dBc/Hz @ 10 kHz offset</li> <li>≤ -95 dBc/Hz @ 20 kHz offset</li> <li>≤ -95 dBc/Hz @ 30 kHz offset</li> <li>≤ -97 dBc/Hz @ 100 kHz offset</li> <li>≤ -110 dBc/Hz @ 1 MHz offset</li> </ul>                                                                                 |
| Residual Spurious,<br>Preamp Off               | <ul> <li>≤ -90 dBm, 0 dBm attenuator setting</li> <li>Exception frequencies:</li> <li>9 MHz to 19 MHz center frequency</li> <li>3464 MHz center frequency</li> <li>4592 MHz center frequency</li> <li>5374 MHz to 5378 MHz center frequency</li> <li>6160 MHz center frequency</li> </ul> |

#### Table 2: Spectrum analyzer characteristics (cont.)

#### Table 2: Spectrum analyzer characteristics (cont.)

| Residual Spurious,<br>Preamp On             | ≤ –105 dBm, 0 dBm attenuator setting                                                                                                    |
|---------------------------------------------|----------------------------------------------------------------------------------------------------|
|                                             | Exception frequencies:<br>9 MHz to 19 MHz center frequency<br>5374 MHz to 5378 MHz center frequency                                                       |
| Third Order IMD                             | ≤ -70 dBc for two tones at or below the reference level, preamp off, all gain settings Auto-coupled                                                       |
| Second Harmonic                             | ≤ -60 dBc for a single tone at or below the reference level, preamp off, all gain settings Auto-coupled                                                   |
| Input Related<br>Spurious                   | ≤–70 dBc except for $F_{in}$ = 2.282 GHz ± 20 MHz                                                                                                    |
|                                             | The reference for 'dBc' for this specification is the total power of all signals present at the input of<br>the instrument regardless of the current span |
| Input Related                               | $\leq$ –55 dBc except for F <sub>in</sub> = 2.282 GHz ± 20 MHz                                                                                            |
| Spurious, exception<br>frequencies, Typical | The reference for "dBc" for this specification is the total power of all signals present at the input of<br>the instrument regardless of the current span |
| Third Order Intercept                       | ≥ +7 dBm, 0 dB Input Attenuation, Preamp Off                                                                                                    |

| Table 2: | Spectrum | analyzer | characteristics | (cont.) |
|----------|----------|----------|-----------------|---------|
|----------|----------|----------|-----------------|---------|

| Spectral Display Amplitude |                                                                                                    |
|----------------------------|----------------------------------------------------------------------------------------------------|
| Reference Level            | Range: +20 dBm to –160 dBm                                                                                                    |
| Range and Units            | Units: dBm, dBmV, dBuV, dBV, dBW, V, W                                                                                                    |
| Marker Power               | $\pm$ 1.75 dB, –50 dBm ≤ input ≤ +20 dBm, preamp off                                                                                                    |
| Accuracy                   | $\pm 3.0 \text{ dB}$ , –80 dBm $\leq$ input < –50 dBm, preamp on, above 10 MHz                                                                                                    |
|                            | $\pm$ 3.75 dB, –120 dBm $\leq$ input < –80 dBm, preamp on, above 10 MHz                                                                                                    |
|                            | Use peak detector for CW-like signals; use average detector for wideband (signal >> RBW)                                                                                                    |
|                            | Accuracy guaranteed for CW signals and span set to 20 MHz or less                                                                                                    |
| Display                    |                                                                                                    |
| Display Modes              | Normal - updates display with each new result<br>Max Hold - updates displayed point only if new point > old<br>Min Hold - updates displayed point only if new point < old<br>Max/Min Hold - displays a vertical bar between Max Hold and Min Hold<br>Average - displays average of N (specified by user) acquisitions      |
|                            | Average is calculated as follows:                                                                                                    |
|                            | Last N values are saved in memory; when a new result is available, the earliest result of the N stored values is discarded, the new result is added to the stored values, and a new average is calculated from the stored values<br>If the number of results is less than N, then all of the results are averaged together |
| Number of Averages         | $1 \le N \le 200$                                                                                                    |

#### Table 3: DPX measurement processing characteristics

| Characteristic                                                           | Description<br>10,000 per second (span independent) |  |
|--------------------------------------------------------------------------|-----------------------------------------------------|--|
| Spectrum Processing<br>Rate, Typical                                     |                                                     |  |
| Minimum Signal Duration<br>for 100% Probability of<br>Intercept, Typical | 125 µs                                              |  |
| Span Range                                                               | 5 kHz to 20 MHz                                     |  |
| RBW Settings                                                             | RBW = Span/200                                      |  |

| Characteristic                               | Description                                                                                                    |  |  |
|----------------------------------------------|----------------------------------------------------------------------------------------------------|--|--|
| General Purpose RF Channel Power Measurement |                                                                                                    |  |  |
| Measurement<br>Bandwidth Range               | 1 kHz – 20 MHz                                                                                                    |  |  |
| Accuracy                                     | ≤1.2 dB; +20 dBm to –60 dBm; Resolution BW < 100 kHz<br>+20 dBm to –40 dBm; Resolution BW ≥ 100 kHz<br>1 MHz to 3.2 GHz, preamp off   |  |  |
|                                              | ≤2.4 dB; –60 dBm to –75 dBm; Resolution BW < 100 kHz<br>–40 dBm to –55 dBm; Resolution BW ≥ 100 kHz<br>10 MHz to 3.2 GHz, preamp on   |  |  |
|                                              | ≤1.8 dB; +20 dBm to –50 dBm; Resolution BW < 100 kHz<br>+20 dBm to –40 dBm; Resolution BW ≥ 100 kHz<br>3.2 GHz to 6.2 GHz, preamp off |  |  |
|                                              | ≤3 dB; –50 dBm to –75 dBm; Resolution BW < 100 kHz<br>–40 dBm to –55 dBm; Resolution BW ≥ 100 kHz<br>3.2 GHz to 6.2 GHz, preamp on    |  |  |
|                                              | Specifications apply for default control settings (Auto RBW, Auto Level)                                                              |  |  |
| Occupied Bandwidth Me                        | asurement                                                                                                    |  |  |
| Percent Power                                | 50% - 100% in 1% steps                                                                                                    |  |  |

#### Table 4: General purpose RF measurements characteristics

H500 Spectrum Analyzer User Manual

Inclusion Range

#### Table 4: General purpose RF measurements characteristics (cont.)

| RF Field Strength          |                       |  |
|----------------------------|-----------------------|--|
| Channel Bandwidth<br>Range | Same as Channel Power |  |
| Accuracy                   | Same as Channel Power |  |
| Direction Finding          |                       |  |
| Channel Bandwidth<br>Range | Same as Channel Power |  |
| Accuracy                   | Same as Channel Power |  |

#### Table 5: Amplitude vs. time characteristics

| Characteristic   | Description                                                  |  |  |
|------------------|--------------------------------------------------------------|--|--|
| Center Frequency |                                                              |  |  |
| Range            | Minimum center frequency = 10 kHz + Span / 2, preamp off     |  |  |
|                  | Minimum center frequency = 10 MHz, preamp on                 |  |  |
|                  | Maximum center frequency = 6.2 GHz                           |  |  |
| Resolution       | 1 Hz                                                         |  |  |
| Span             |                                                              |  |  |
| Range            | 5 kHz to 20 MHz in 1-2-5 sequence                            |  |  |
|                  | Sample rate is automatically set based on the span selection |  |  |
| Characteristic         | Description                                                                                                    |
|------------------------|----------------------------------------------------------------------------------------------------|
| Acquisition Length     |                                                                                                    |
| Range                  | 1024 to 1024000 samples                                                                                                    |
|                        | 36 µs to 149 seconds, depending on span and number of samples                                                                                                    |
|                        | Span setting and number of samples selected determine the acquisition length                                                                                                    |
|                        | Sample rate is automatically set based on span selection                                                                                                    |
| Time Display Amplitude |                                                                                                    |
| Reference Level Range  | +20 dBm to –160 dBm                                                                                                    |
| and Units              | dBm, dBmV, dBuV, dBV, dBW, V, W                                                                                                    |
| Marker Power Accuracy  | $\pm 1.8 \text{ dB}$ , –50 dBm $\leq$ input $\leq$ +20 dBm, preamp off                                                                                                    |
|                        | $\pm$ 3.0 dB, –75 dBm $\leq$ input < –40 dBm, preamp on, above 10 MHz                                                                                                    |
| Display                |                                                                                                    |
| Detector Types         | Average: One display point represents the average value of a group of data points<br>+Peak: One display point represents the maximum value of a group of data points<br>–Peak: One display point represents the minimum value of a group of data points<br>+Peak/–Peak: One vertical bar represents the maximum and minimum values of a group of data<br>points |
| Trace Types            | Normal: updates display with each new result<br>Max Hold: updates displayed point only if new point > old<br>Min Holds updates displayed point each if new point < old                                                                                                    |
|                        | Min Hold: updates displayed point only if new point < old<br>Max/Min Hold: displays a vertical bar between Max Hold and Min Hold<br>Average: displays average of N (specified by user) acquisitions                                                                                                    |

| Characteristic     | Description                                                                                                    |
|--------------------|----------------------------------------------------------------------------------------------------|
| Number of Averages | $1 \le N \le 200$                                                                                                    |
| Export I/Q Data    | I/Q data from can be exported in the following formats:<br>IQT: in-phase and quadrature phase data for post-processing with RSAVu<br>CSV: comma-separated values in ASCII format<br>MAT: Matlab®-compatible file format |

#### Table 6: Signal analysis and monitoring characteristics

| Characteristic                         | Description                                                                       |
|----------------------------------------|-----------------------------------------------------------------------------------|
| AM Demodulation                        | Provides an audio output signal after AM demodulation of the user-selected signal |
| Measurement<br>Frequency               | As previously selected                                                            |
| Minimum Input Signal<br>Level, Typical | -100 dBm                                                                          |
| Audio Measurement<br>Bandwidth         | 8 kHz                                                                             |
| FM Demodulation                        | Provides an audio output signal after FM demodulation of the user-selected signal |
| Measurement<br>Frequency               | As previously selected                                                            |
| Minimum Signal<br>Level, Typical       | -100 dBm                                                                          |

| Maximum Signal<br>Deviation       | Up to 100 kHz                                                                                                 |
|-----------------------------------|----------------------------------------------------------------------------------------------------|
| Audio Measurement<br>Bandwidth    | 8 kHz, 15 kHz, 75 kHz, or 200 kHz                                                                             |
| Maximum Audio<br>Output Bandwidth | 15 kHz                                                                                                    |
| Signal Strength Indicator         | Provides both an audio tone and a visual display that are related to the strength of the user selected signal |
| Input Signal Level                | -120 dBm, minimum                                                                                             |
| Measurement<br>Frequency          | As previously selected                                                                                        |
| Measurement<br>Bandwidth          | Up to 20 MHz, dependent upon span and RBW setting                                                             |
| Tone Type                         | Variable beep rate or variable frequency                                                                      |
| Update Rate, Typical              | 10 per second                                                                                                 |
|                                   |                                                                                                    |

#### Table 6: Signal analysis and monitoring characteristics (cont.)

#### Table 7: Environmental characteristics

| Characteristic | Description                                                                                                    |
|----------------|----------------------------------------------------------------------------------------------------|
| Temperature    | Operating: 0 °C to +50 °C specified performance, -10 °C to +50 °C, typical                                                          |
|                | Nonoperating: -40 °C to +60 °C                                                                                                    |
|                | The temperature specs above are modified with the following options installed:                                                      |
|                | Li-Ion Batteries: Charge 0 °C to +45 °C, Storage –20 °C to +60 °C                                                                   |
| Humidity       | Operating and Nonoperating: 5% to 95% relative humidity (RH) at up to +30 °C, 5% to 45% RH above +30 °C up to +50 °C, noncondensing |
| Altitude       | Operating: Up to 4,600 meters (15,092 feet)                                                                                         |
|                | Nonoperating: Up to 12,192 meters (40,000 feet)                                                                                     |

#### Table 8: Physical characteristics

| Characteristic | Description                                  |
|----------------|----------------------------------------------|
| Dimensions     | Height: 25.5 cm. (10.0 in)                   |
|                | Width: 33 cm. (13 in)                        |
|                | Depth: 12.5 cm. (4.8 in)                     |
| Weight         | 6.0 kg (13.25 lbs): instrument and 1 battery |

#### Table 9: Miscellaneous characteristics

| Characteristic                                 | Description |
|------------------------------------------------|-------------|
| Recommended Instrument<br>Calibration Interval | 2 years     |

# Index

# **Symbols and Numbers**

? button, 29

# Α

AC adapter requirements, 3 AC adapter, connecting, 7 AC/DC adapter connection. 16 Accessories (standard), 1 Active GPS (definition), 66 ActiveSync configure instrument settings, 97 establish connection. 100 PC install and configure, 99 verify supported version. 99 Adapter, AC, connecting, 7 Add signal standards to selection lists. 30 Add signal types to selection lists, 31 Altitude specifications, 3 Amplifier setting (RF input signal), 22 ArcInfo Shape (.shp) map file, 90 Attenuator setting (RF input signal), 22 AutoLevel button, 23

Automatic iMap measurements, 86

# В

Battery charge status, 17 charge times, 8 charging, 8 compartment door location, 16 installing, 5 maintenance and handling, 9 Bitmap (DPX), 38 Bitmap file (iMap), 66 BMP, 66 Button AutoLevel, 23, 34 change span, 25 display markers, 25 edit region, 25 F EXT. 21 F GPS, 21 F INT. 21 Freq. 34 front trace. 25 GPS status, 21

help, 29 Help, 21 iMap log measurements, 86 iMap mapping mode, 27 log measurements (iMap), 86 measurement frequency, 23 measurement mode buttons. 27 measurement reference frequency status, 21 move display, 25 move region, 25 Pause, 21 power on/standby, 17 Ref Level. 23. 34 reset. 17 reset measurement. 25 RF input signal gain/attenuation, 22 Run. 21 signal classification mode, 27 span. 23 spectrogram, 25 spectrum measurement mode, 27

undo display action, 25 zoom display, 25

# С

Calibrate the touch screen. 11 Change spectrum frequency span, 34 Change span button, 25 Changing application screen colors for printing, 15 numbers in fields. 28 Charging the batteries. 8 Cleaning the instrument and touch-screen. 4 Color schemes (user interface), 15 Command bar. 20. 21 Concepts (touch screen), 11 Configure instrument network settings, 95 Connecting the AC adapter, 7 Connectors FREQ REF IN, 19 GPS, 19 IF OUT, 19 input & output, 18

RF IN, 19 signal input/output, 19 TRIGGER/TIMING IN, 19 Conventions used in this manual, xxi Converting maps to GSF, 90

## D

Declare declare a region, 61 None. 61 Permitted. 61 Unauthorized. 61 Unknown, 61 Declare a region (signal classification). 61 Define a signal classification region, 54 Definition active GPS receiver. 66 grid map, 66 image map, 66 Delete a direction arrow (iMap), 76 Delete measurement icons (iMap), 72 Dimensions. 3 Direction arrow (iMap), 74

Direction arrow, how to delete (iMap), 76 Directional antenna with electronic compass. 77 Display a DPX spectrum, 39 Display a spectrogram, 36 Display markers button, 25 Displaving a spectrum waveform, 34 power on/off status, 17 Documentation, xix Dot Persistence (DPX), 40 DPX Spectrum Bitmap, 38 Bitmap tab, 40 display control buttons, 25 Dot Persistence, 40 Hit percent. 38, 42 how to display, 39 Infinite persistence setting, 41, 42 Intensity field, 40 Max setting, 42 Min setting, 42 overview, 38 Persistence, 38 Variable persistence setting, 41 Drawer buttons, 24 Drawing a measurement direction arrow (iMap), 74

# Ε

Edit a signal classification region, 58 Edit region button, 25 Electrical storm, preventing personal injury, xxii Enabling signal standards, 30 signal types, 31 Entering numbers in fields, 28 Erase a direction arrow (iMap), 76 Ethernet connector (RJ-45), 18 External RF input signal amplifier, 22 External RF input signal attenuator setting, 22 External timing reference signal input, 19

#### F

Freq button, 23 FREQ REF IN connector, 19 Frequency span (spectrum), 34 Front trace button, 25 Functional verification, 10

#### G

Getting help, 29 Global Measurement controls, 23 GPS and maps, 66 GPS connector, 19 GPS status button, 21 GPS, active, definition, 66 Grid map (iMap), 66 .gsf, 66 GSF, 66 GSF, converting maps to, 90

# Η

Headphone jack, 18 Help, 29 accessing help, 29 button, 21 Hit percent (DPX), 38, 42 Humidity operation specifications, 3

I/O port locations, 16 IF OUT connector, 19 IF Output enabling, 47 usage tips, 48 Image map (iMap), 66 iMap change the direction of a direction arrow. 74 delete a direction arrow. 76 delete measurement icons. 72 draw a measurement direction arrow. 74 erase a direction arrow. 76 icon types. 71 loading a map file, 67 log measurements button, 86 logging measurements, 86 map conversion, 90 map file concepts, 66 mapping a measurement, 68 mapping mode button, 27 measurement icon types, 71 measurement icons, delete, 72 measurement mapping, 68 move a measurement icon. 70 overview. 65 plot a measurement on a map, 68 remove a direction arrow. 76

start iMap mode, 65 take automatic map measurements, 86 view measurement icon values, 72 view measurement values of an icon. 72 iMap Converter. 90 Increment control. 28 Indoor color scheme, 15 Infinite persistence setting (DPX), 41, 42 Input field entry controls. 28 Input signal characteristics, 3 Input voltage requirements, 3 Input/Output connectors, 18 Installing batteries, 5 Instrument cleaning, 4 Instrument connectors, 16 Instrument elements. 16 Instrument software, xix Instrument USB port, register on PC. 98 Instrument-to-PC file interchange, 95 Intensity field (DPX), 40

# K

Key features, xviii Keypad button, 28

#### L

Lightning, preventing personal injury, xxii Load a region summary (signal classification), 64 Loading a map file (iMap), 67 Log measurements button (iMap), 86 Logging iMap measurements, 86

#### Μ

Map file concepts (iMap), 66 Map file conversion program, 90 MapInfo Interchange Format (.mif) map file, 90 Mapping a measurement, 68 Max setting (DPX), 42 Measurement delete a measurement direction arrow (iMap), 76 display control buttons, 25

draw a measurement direction arrow (iMap), 74 drawers, 20 iMap icon types, 71 mapping a measurement (iMap), 68 mode buttons, 20, 27 reference frequency status button, 21 results screen. 20 select measurement to display, 32 view iMap measurement icon values, 72 Menus. 21 Microphone input, 18 .mif. 66 MIF. 66 Min setting (DPX), 42 Move a measurement icon (iMap), 70 Move region button, 25 Move signal display button, 25

#### 0

Off (power), 10 On (power), 10 Opening H500, 14 Operating basics, 30 Operating considerations, 3 Outdoor color scheme, 15 Overview (iMap), 65

# Ρ

Parameter entry controls, 28 Parts of the instrument, 16 Pause button, 21 PC software. xix PCMCIA ports, 16 Persistence (DPX), 38 Plot measurements (iMap), 68 Power AC adapter requirements, 3 On/Standby button, 17 powering on and off the instrument, 10 status panel, 16 Power/Display status, 17 Preventing personal injury from lightning, xxii Product features. xviii PS/2 keyboard connector, 18

## R

Ref Level button, 23 Region define a region, 54 edit a region, 58 load a survey summary. 64 save a survey summary, 64 survey summary, 63 Register instrument USB port, 98 Remote access methods. 95 Remove a direction arrow (iMap), 76 Reset button, 17 Reset measurement button, 25 RF IN connector. 19 RF input characteristics, 3 signal gain/attenuation button, 22 Run button, 21 Running H500, 14

### S

Save a region summary (signal classification), 64 Screen display colors, 15 Select a measurement type, 32 Serial RS-232 connector, 18 Set other spectrum parameters, 35 Setting display colors, 15 signal standards, 30 signal types. 31 Signal classification declare a region, 61 define a region, 54 edit a region, 58 load a survey summary, 64 None, 61 Permitted, 61 save a survey summary, 64 survey summary, 63 Unauthorized, 61 Unknown, 61 Signal Classification mode button, 27 Signal input characteristics, 3 Signal input connectors Reference Frequency Input, 19 RF Input, 19 TRIGGER/TIMING IN. 19 Signal standards add signal standards to selection lists. 30 enabling, 30

Signal types add signal types to selection lists. 31 enabling, 31 Smart antenna, 77 Software. xix Software upgrades, xxi Span. 34 Span buttons, 23 Specifications, 103 Spectrogram display spectrogram button, 25 dual spectrum/spectrogram display, 36 how to display. 36 view a data record, 37 Spectrum display control buttons. 25 displaying a waveform, 34 main controls. 20 measurement mode button, 27 parameter tabs, 35 set frequency span, 34 set measurement frequency, 34 set other spectrum parameters, 35 set reference level. 34

Standard accessories, 1 Starting H500, 14 Status panel, 17 Survey summary (signal classification), 63

Τ

Taking a spectrum measurement, 34 Temperature range operation specifications, 3 Thunderstorms, preventing personal injury, xxii Touch screen calibrate, 11 concepts, 11 on/off status, 17 Touch-screen cleaning, 4 TRIGGER/TIMING IN connector, 19 Triggering enabling, 48 usage tips, 51

# U

Undo display action button, 25 Unpack the instrument, 1 Upgrades, software, xxi USB Host connector, 18 USB Slave connector, 18 User interface color schemes, 15 command bar, 20, 21 measurement drawers, 20 measurement mode buttons, 20 menus, 21 overview, 20 spectrum analyzer controls, 20 USGS Digital Line Graph (.opt) map file, 90 Using the touch screen, 11

### V

Variable persistence setting (DPX), 41 Verifying instrument functionality, 10 View a spectrogram record, 37 View measurement icon contents (iMap), 72 Virtual CE download, install, configure, 101 run on PC, 102 W Weight, 3 **Z** Zoom display button, 25